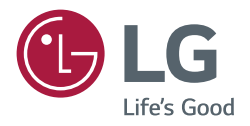

# GEBRUIKERSHANDLEIDING LG Digital Signage (MONITOR SIGNAGE)

Lees deze handleiding zorgvuldig door voordat u het apparaat bedient en bewaar de handleiding op een veilige plek zodat u deze in de toekomst kunt raadplegen.

Android 8.0

# INHOUDSOPGAVE

|--|

## ZIJBALK.....5

| - Terugtoets                      | 5 |
|-----------------------------------|---|
| - Starttoets                      | 5 |
| - Recente taken                   | 5 |
| - Snelle notitie                  | 6 |
| - Hulpmiddelen voor aantekeningen | 6 |
| - Schermbevriezing                | 6 |
| - Kleine hulpmiddelen             | 7 |
| Spotlight                         |   |
| [CountDown]                       |   |
| Stopwatch                         |   |
| Klas in de lucht                  |   |
| Stemming en uitkomst              |   |
| Beantwoorder                      |   |
| Kiezer                            |   |
| Bericht                           |   |
| [Manager]                         |   |
| - Aanraakmenu                     |   |

## OPMERKING.....14

| - Menu             | 15 |
|--------------------|----|
| - Afsluiten        | 16 |
| - Selectie         | 17 |
| - Pen              | 18 |
| - Gum              | 18 |
| - Wisser           | 18 |
| - Vorm             | 18 |
| - Zwerven          | 19 |
| - Tekentafel       | 19 |
| - Ongedaan maken   | 19 |
| - Herstellen       | 19 |
| - Pagina toevoegen | 19 |
| - Vorige pagina    | 20 |
| - Paginering       | 20 |
| - Volgende pagina  | 20 |
|                    |    |

| - Bladeren op categorie                                                                                                    | 20     |
|----------------------------------------------------------------------------------------------------|--------|
| Election of calegoine minimum                                                                                                    | 21     |
| - Bewerking van bronnen                                                                                                    | 21     |
| - Rangschikkingsmenu                                                                                                    | 23     |
| - Afsluiten                                                                                                    | 25     |
| INSTELLINGEN                                                                                                    | 25     |
| - [Wireless & networks]                                                                                                    | 25     |
| - [Device]                                                                                                    | 25     |
| - [Personal]                                                                                                    | 26     |
| - [System]                                                                                                    | 26     |
| BROWSER                                                                                                    | 26     |
| [KEEPER]                                                                                                    | 27     |
| AANRAAKMENU                                                                                                    | 29     |
| CLOUD DRIVE                                                                                                    | 29     |
| SCREEN SHARE PRO-                                                                                                    |        |
| HANDLEIDING                                                                                                    | 30     |
| - Software-inleiding                                                                                                    |        |
|                                                                                                    |        |
| - Installaties                                                                                                    |        |
| - Installaties<br>Werkomgeving                                                                                                    | 30     |
| - Installaties<br>Werkomgeving<br>Serverinstallatie                                                                                                    | 30     |
| - Installaties<br>Werkomgeving<br>Serverinstallatie<br>Client downloaden en installeren                                                                                                    | 30     |
| <ul> <li>Installaties</li> <li>Werkomgeving</li> <li>Serverinstallatie</li> <li>Client downloaden en installeren</li> <li>Serverinleiding</li> </ul>                                                                                                    |        |
| <ul> <li>Installaties</li> <li>Werkomgeving</li> <li>Serverinstallatie</li> <li>Client downloaden en installeren</li> <li>Serverinleiding</li> <li>Toestemmingsmodus</li> </ul>                                                                                                    |        |
| <ul> <li>Installaties</li> <li>Werkomgeving</li> <li>Serverinstallatie</li> <li>Client downloaden en installeren</li> <li>Serverinleiding</li> <li>Toestemmingsmodus</li> <li>Scherm delen vanaf server</li> </ul>                                                                                                    |        |
| <ul> <li>Installaties</li> <li>Werkomgeving</li> <li>Serverinstallatie</li> <li>Client downloaden en installeren</li> <li>Serverinleiding</li> <li>Toestemmingsmodus</li> <li>Scherm delen vanaf server</li> <li>Serveractivering</li> </ul>                                                                                                    | 30     |
| <ul> <li>Installaties</li> <li>Werkomgeving</li> <li>Serverinstallatie</li> <li>Client downloaden en installeren</li> <li>Serverinleiding</li> <li>Toestemmingsmodus</li> <li>Scherm delen vanaf server</li> <li>Serveractivering</li> <li>Schermen splitsen</li> </ul>                                                                                               |        |
| <ul> <li>Installaties</li> <li>Werkomgeving</li> <li>Serverinstallatie</li> <li>Client downloaden en installeren</li> <li>Serverinleiding</li> <li>Toestemmingsmodus</li> <li>Scherm delen vanaf server</li> <li>Serveractivering</li> <li>Schermen splitsen</li> <li>Presentatie van bestanden</li> </ul>                                                            | 30     |
| <ul> <li>Installaties</li> <li>Werkomgeving</li> <li>Serverinstallatie</li> <li>Client downloaden en installeren</li> <li>Serverinleiding</li> <li>Toestemmingsmodus</li> <li>Scherm delen vanaf server</li> <li>Serveractivering</li> <li>Schermen splitsen</li> <li>Presentatie van bestanden</li> <li>Inleiding clients</li> </ul>                                 |        |
| <ul> <li>Installaties</li> <li>Werkomgeving</li> <li>Serverinstallatie</li> <li>Client downloaden en installeren</li> <li>Serverinleiding</li> <li>Toestemmingsmodus</li> <li>Scherm delen vanaf server</li> <li>Serveractivering</li> <li>Schermen splitsen</li> <li>Presentatie van bestanden</li> <li>Inleiding clients</li> <li>Mobiel apparaatgebruik</li> </ul> | 30<br> |

- Geavanceerde verbindingscode......51

| - Instelling | Jsmenu                | 54 |
|--------------|-----------------------|----|
| [General     | Setting]              |    |
| Gedetail     | leerd instellingsmenu |    |

### MEDIA-SPEC. ..... 59

| - Film | 59 |
|--------|----|
| - Foto | 62 |

#### 

| - Opdrachtreferentielijst             | 63 |
|---------------------------------------|----|
| - Protocol voor transmissie/ontvangst | 64 |

Ga naar *http://opensource.lge.com* om de broncode onder GPL, LGPL, MPL en andere licenties voor open sources in dit product te achterhalen.

Naast de broncode zijn alle licentievoorwaarden, beperkingen van garantie en auteursrechtaanduidingen beschikbaar om te downloaden.

LG Electronics zal u tevens open-source code ter beschikking stellen op CD-ROM tegen de kostprijs van verspreiding (zoals de kosten voor media, verzending en handling) na ontvangst van een verzoek per e-mail naar *opensource@lge. com.* 

Deze aanbieding is geldig voor een periode van drie jaar na onze laatste zending van dit product. Deze aanbieding is geldig voor iedereen die deze informatie ontvangt.

# INLEIDING

OS is een applicatiebesturingssysteem voor slimme tablets. U kunt de interface van het startprogramma direct openen door het apparaat te openen, zoals weergegeven in Afb. 1-1.

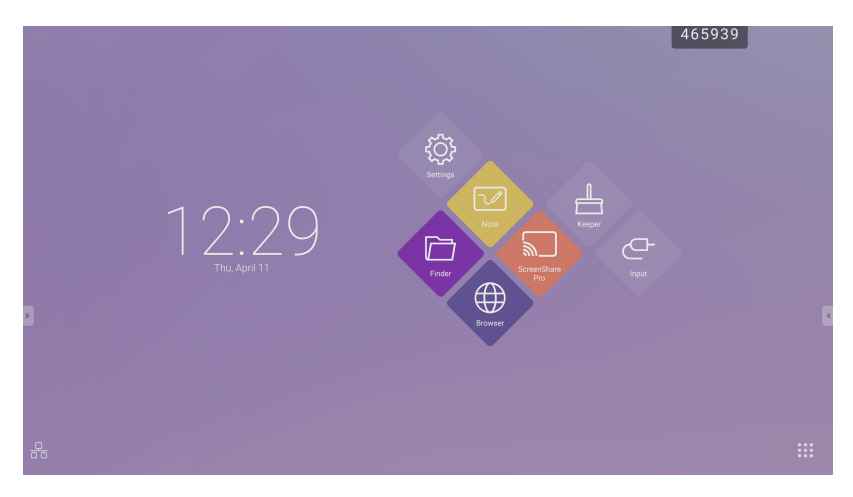

Afbeelding 1-1 Interface startprogramma

Klik op de E-knop rechts onderaan om toegang te krijgen tot de apps, zoals weergegeven in Afb. 1-2.

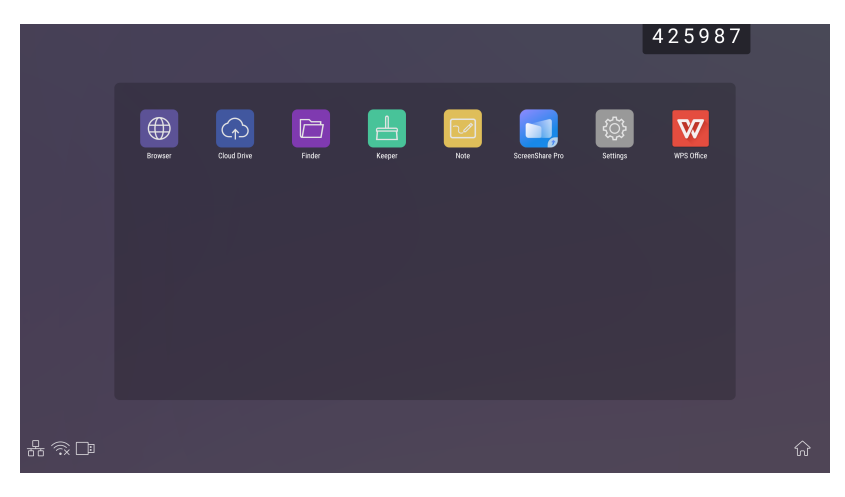

Afbeelding 1-2 Apps

# ZIJBALK

- Klik op de knop som or an eide zijden op de zijbalk om deze weer te geven. In Afb. 2-1 wordt een voorbeeld
  getoond van hoe de zijbalk aan de rechterkant kan worden geopend. Functies van de zijbalk zijn onder andere de
  terugtoets, de starttoets, recente taken, snelle notitie, hulpmiddelen voor aantekeningen, schermbevriezing en kleine
  hulpmiddelen.
- In de instellingen kan een geldig pad worden ingesteld voor de zijbalk.

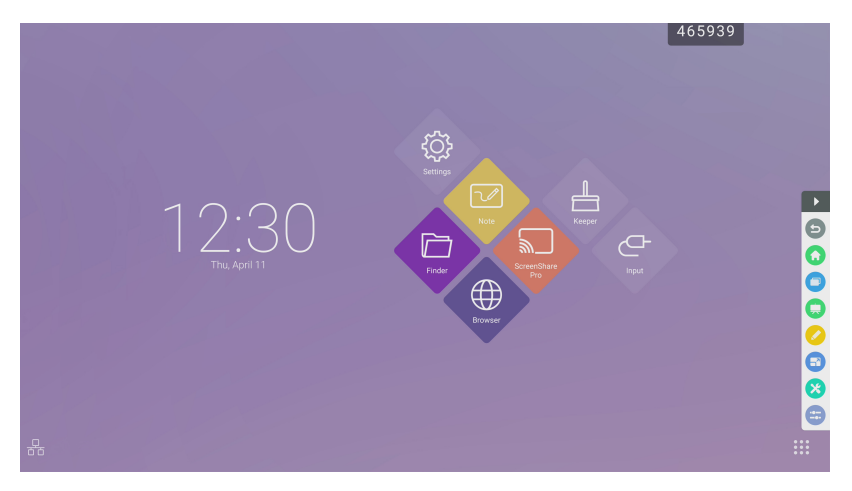

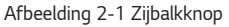

# Terugtoets

Klik op 😉 om terug te keren naar de laatste bedieningsinterface.

# Starttoets

Klik op 🛈 om terug te keren naar het bureaublad.

# **Recente taken**

Klik op 🕐 om het venster te openen om de recent uitgevoerde taken weer te geven. U kunt alle voortgangen met één toets verwijderen of voortgangen verwijderen door ze naar links of rechts te slepen.

## **Snelle notitie**

Klik op 💭 om notitie te openen. U kunt objecten schrijven, wissen, selecteren, enz. Voor details, zie "3 notitie".

# Hulpmiddelen voor aantekeningen

Klik op 🧭 om de hulpmiddelen voor aantekeningen te openen zoals in Afb. 2-5-1. Het hulpprogramma bevat functies als aantekeningen, wissen met een gebaar, schermafbeelding en afsluiten. Wanneer de snelle notitie wordt gebruikt, is deze functie niet beschikbaar.

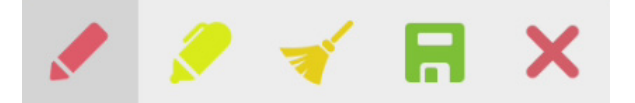

Afbeelding 2-5-1 Hulpprogramma voor aantekeningen

- Aantekeningen: Nadat u deze modus hebt geopend, hebt u volledig toegang tot de aantekeningenmodus en kunt u
  rechtstreeks schrijven en notities maken op de interface. U kunt de kleur van de pen wijzigen door erop te klikken.
- Wissen: Klik op dia om het hele scherm te wissen
- Schermafbeelding opslaan: Klik op 🛱 om de huidige schermafbeelding op te slaan.
- Afsluiten: Klik op 🗙 om de aantekeningenmodus af te sluiten.

# Schermbevriezing

Klik op de 🔁-knop om de hulpmiddelen voor schermbevriezing te openen. U kunt het scherm bevriezen en tegelijkertijd op het huidige scherm in- of uitzoomen.

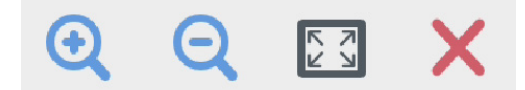

Afbeelding 2-6-1 hulpprogramma voor schermbevriezing

- Inzoomen: Klik op <sup>Q</sup> om in te zoomen op het huidige scherm.
- Uitzoomen: Klik op 🭳 om uit te zoomen op het huidige scherm.
- Terugkeren: Klik op 🔛 om terug te keren naar de oorspronkelijke grootte van het scherm.
- Afsluiten: Klik op de X -knop om schermbevriezing af te sluiten.

# Kleine hulpmiddelen

Klik op <sup>(3)</sup> om de keuzebox voor hulpmiddelen te openen, onder andere spotlight, aftellen, stopwatch en klas in de lucht.

## Spotlight

- · Sleep in het zwarte gebied om het door de spotlight gemarkeerde gebied te verplaatsen.

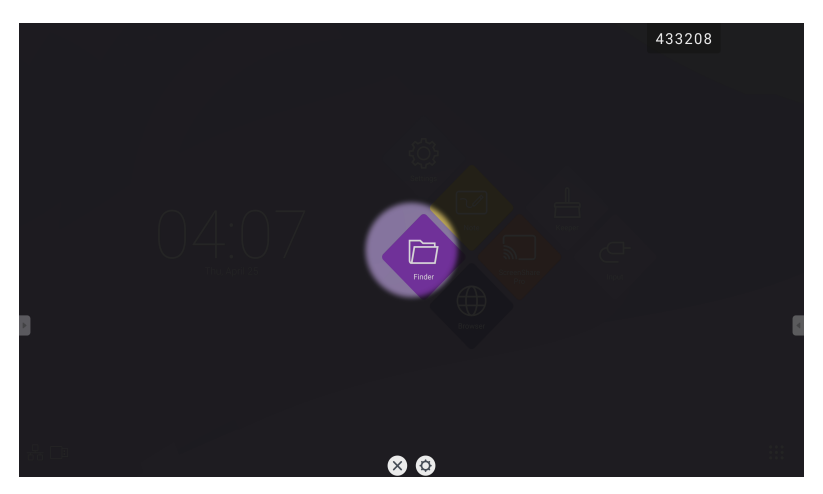

Afbeelding 2-7-1-1 Interface spotlight

- [Settings] Klik op 🗘 om het venster te openen, zoals weergegeven in Afb. 2-7-1-2.
  - [Scale] Versleep de schuifregelaar om het bereik van de spotlight aan te passen. U kunt het bereik van de spotlight ook met twee vingers aanpassen.
  - [Alpha] Versleep de schuifregelaar om de transparantie van het gedeelte waar de spotlight op valt, in te stellen.
- De spotlight uitschakelen. Klik op X om de spotlight uit te schakelen.

| Scale | -0     |   |
|-------|--------|---|
| Alpha | -0     |   |
|       | × × 0° | × |

Afbeelding 2-7-1-2 Interface spotlight

## [CountDown]

- Klik op de 🗷-knop om het kleine hulpprogramma voor aftellen te openen, zoals getoond in Afb. 2-7-2-1.
- Klik op de [START]-knop om het aftellen te starten, zoals weergegeven in Afb. 2-7-2-2.
- Klik op [PAUSE] om het aftellen te pauzeren. Klik op de knop [RESET] om het aftellen naar de beginstatus in te stellen.

| 23 | 00    | 59  |  |
|----|-------|-----|--|
| 00 | :01   | :00 |  |
| 01 | 02    | 01  |  |
|    | Start |     |  |

Afbeelding 2-7-2-1 Eerste interface voor het aftellen

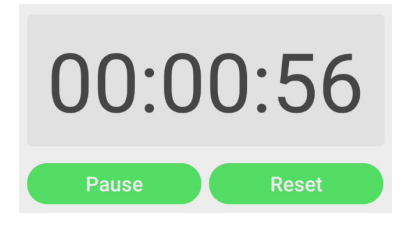

Afbeelding 2-7-2-2 Interface aftellen

#### Stopwatch

Klik op de 🙆-knop om de stopwatch te starten, zoals weergegeven in Afb. 2-7-3-1. Functies als stopwatch, pauzeren van de stopwatch, voortzetten van de stopwatch en opnieuw instellen zijn inbegrepen. Wanneer u het andere gebied aanraakt, wordt de stopwatch naar de onderkant van het venster verplaatst.

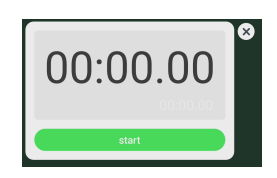

Afbeelding 2-7-3-1 Stopwatch

NEDERLANDS

#### Klas in de lucht

- Klik op 😟 les bijwonen. Nadat de leerlingen de QR-code hebben gescand om aan de les deel te nemen, klikt de leraar op [ENTER THE CLASS].
- Zorg ervoor dat u in hetzelfde LAN zit als de IFP.

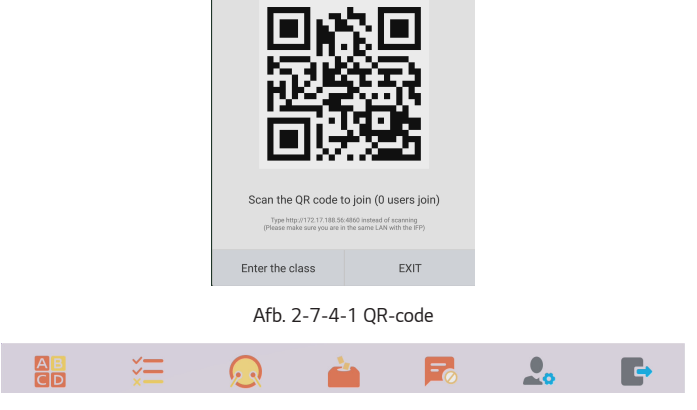

Afb. 2-7-4-2 Menubalk

#### Stemming en uitkomst

Klik op de 📴-knop of de 🔚-knop om de antwoordbalk in de onderste hoek van de onderwijsinterface te laten verschijnen. Klik op [Single choice] of [Multiple choice] om het vraagtype te selecteren.

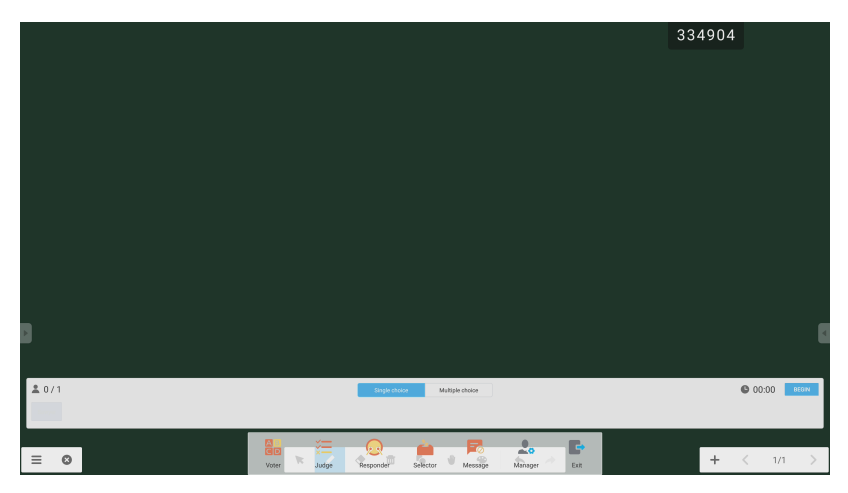

Afb. 2-7-4-1-1 Stemming

Antwoord: Klik op [Begin] om de vraag te beantwoorden. Nadat de leerlingen de vraag hebben beantwoord, worden hun namen blauw.

NEDERLANDS

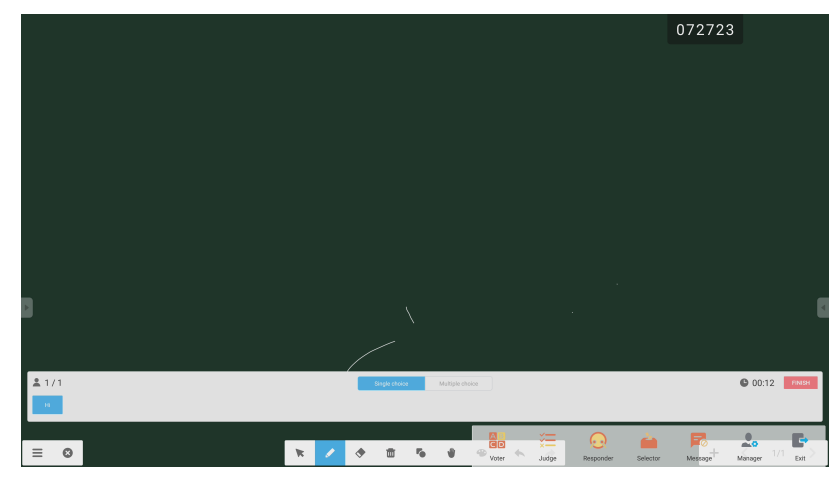

Afb. 2-7-4-1-1 Stemming

Antwoordstatistieken: Klik op [Finish] om het beantwoorden van vragen te voltooien. Vervolgens kunt u de pagina met antwoordstatistieken openen.

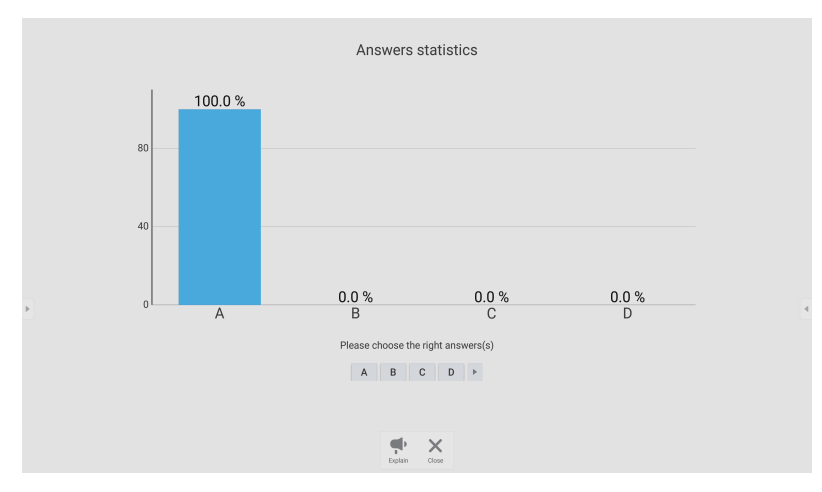

Afb. 2-7-4-1-3 Antwoordstatistieken

Kies het juiste antwoord/de juiste antwoorden en bereken het aantal juiste antwoorden.

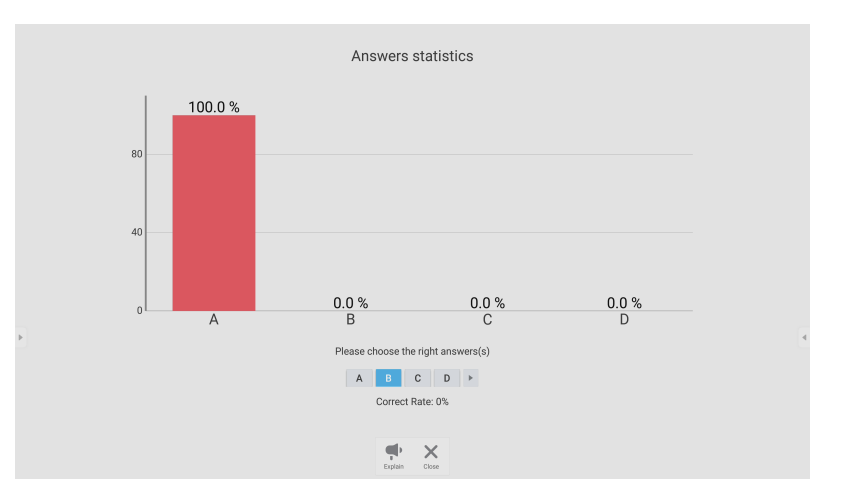

Afb. 2-7-4-1-4 Antwoordstatistieken

Uitleggen: Klik op de 🗭 [Explain]-knop op de antwoordstatistieken om de lespagina te openen. Gebruikers kunnen de uitleg van een vraag bekijken als ze de antwoorden controleren.

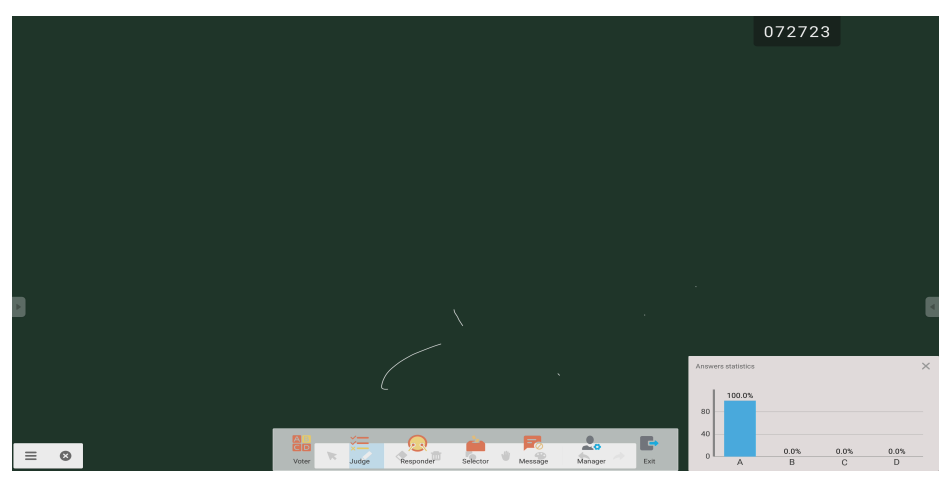

Afb. 2-7-4-1-5 [Explain]

NEDERLANDS

#### Beantwoorder

Klik op de 🙁 -knop om toegang te krijgen tot het antwoordgedeelte. Leerlingen kunnen antwoorden door op de [OK] -toets te drukken.

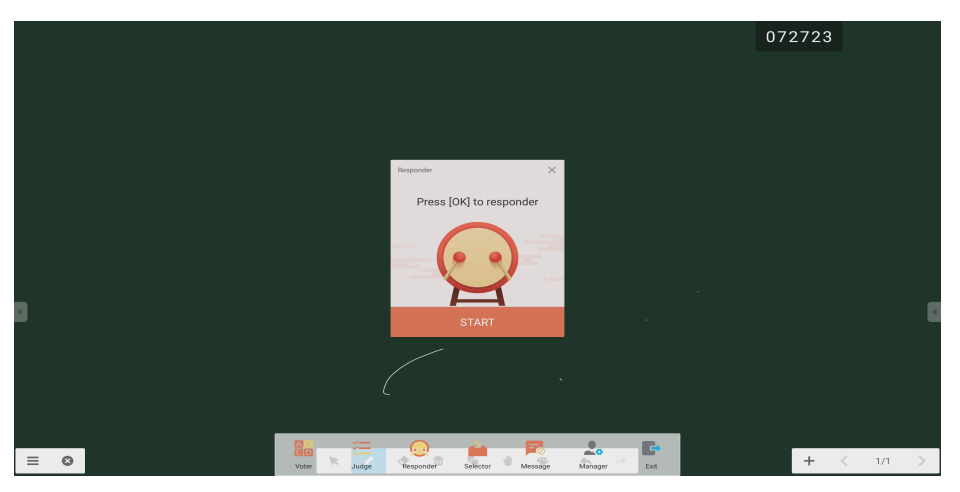

Afb. 2-7-4-2-1 Antwoorden

#### Kiezer

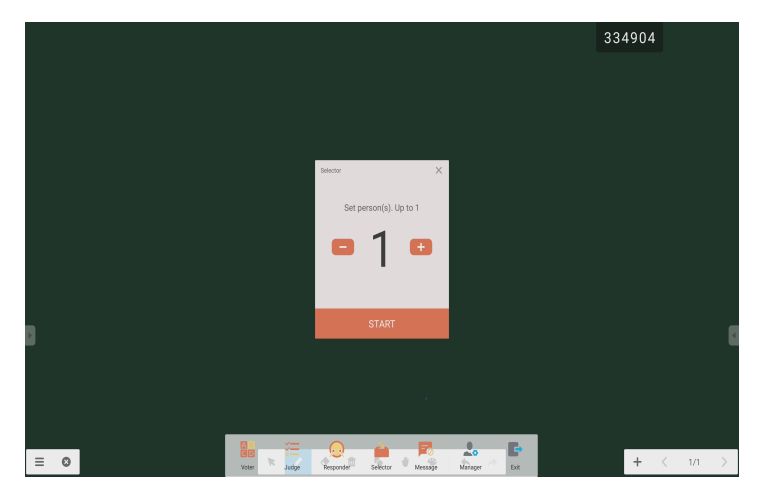

Afb. 2-7-4-2-1 Kiezer

Klik op de 🚊 -knop om leerlingen te kiezen die de vragen mogen beantwoorden.

NEDERLANDS

#### Bericht

Nadat het bericht is geactiveerd, kunnen leerlingen het bericht op de mobiele telefoon openen. De berichten worden in realtime op de tablet bijgewerkt.

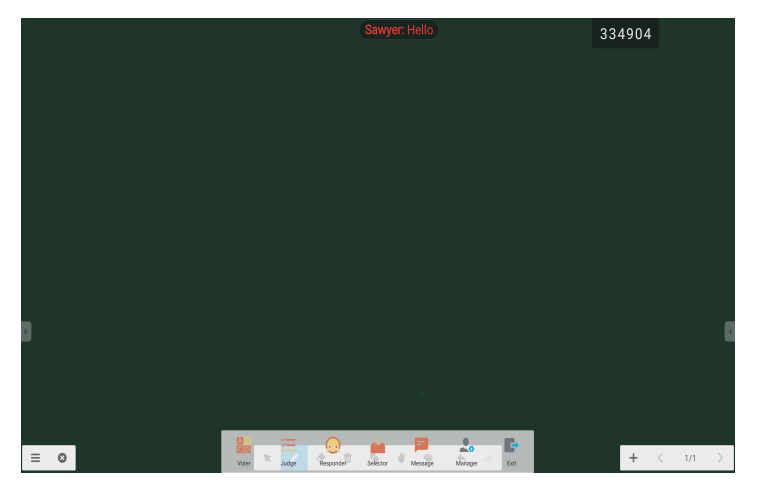

Afb. 2-7-4-4-1 Bericht

### [Manager]

Klik op de [Manager]-knop om de QR-code te openen, zodat de leerlingen makkelijker kunnen meedoen aan de les.

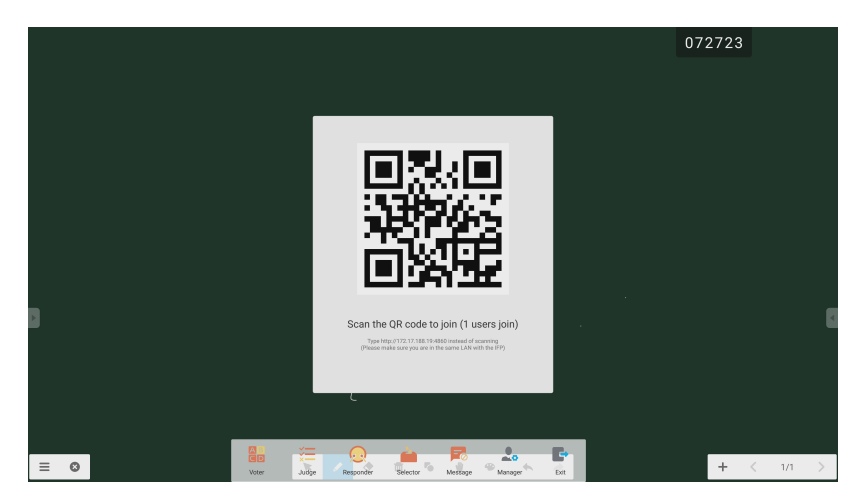

Afb. 2-7-4-5-1 [Manager]

13

# Aanraakmenu

Klik op 😇 om het aanraakmenu te openen.

|          |              | General | Setting    |       | ••• |
|----------|--------------|---------|------------|-------|-----|
| PC       | Android<br>• | HDMI1   | HDMI2      | HDMI3 | VGA |
| <b>•</b> | )            |         | <b>c</b> – |       | -0* |

Afb. 2-8-1 [General Setting]

# **OPMERKING**

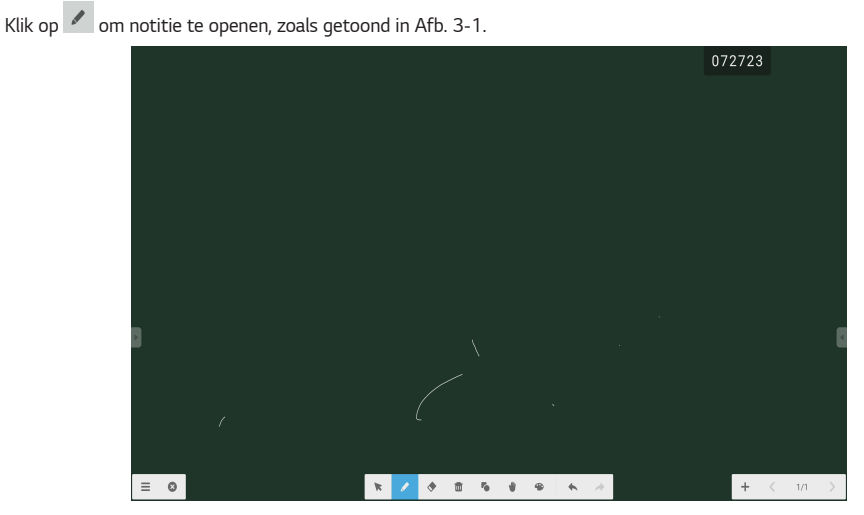

Afb. 3-1 notitie

# Menu

Klik op 🗐 om het menu te openen zoals getoond in Afb. 3-1-1. Het menu biedt gebruikers opties voor bediening en opslag op de achtergrond.

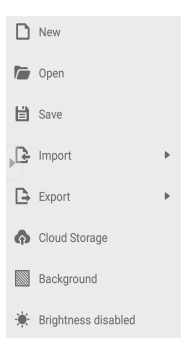

Afb. 3-1-1 Startmenu

- [New] Klik op de 🗅 -knop om een whiteboard-bestand te maken.
- [Open] Klik op de -knop om het bestandselectievenster te openen. U kunt het lokale .enb- of .iwb-bestand openen.
- [Save] Klik op de 💾\_knop om het huidige document op te slaan met bladeren in .enb-indeling.
- [Import] Klik op de E-knop om het IMG-, PDF-, SVG-bestand naar de whiteboard-courseware te importeren.
- [Export] Klik op de 🕒-knop om de huidige whiteboard-courseware in IMG-, PDF-, SVG- of IWB-indeling te exporteren.

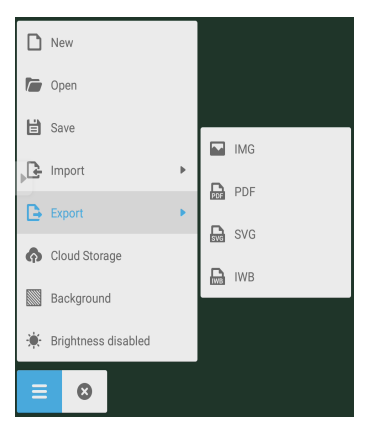

Afb. 3-1-2 [Export]

- NEDERLANDS
- [Cloud Storage] Klik op de 🗖 -knop om het huidige bestand te exporteren en te uploaden naar Google Drive en OneDrive.
- [Background] Klik op 💹 om de achtergrondkleur van de huidige pagina te wijzigen; deze is standaard donkergroen. Klik op een kleur om de achtergrondkleur van de pagina in te stellen op de kleur van uw keuze.
- [Brightness disabled] Klik op 🗼 om de automatische aanpassing van de helderheid te activeren; deze is standaard uitgeschakeld.

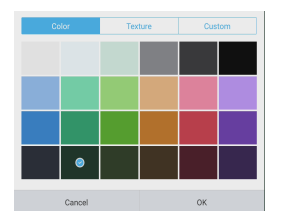

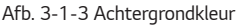

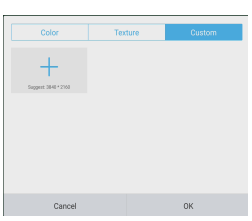

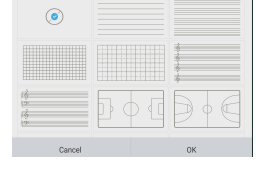

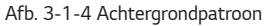

Afb. 3-1-5 Aangepaste achtergrond

## Afsluiten

Klik op de 🕙 afsluitknop om terug te keren naar de hoofdinterface. Als het huidige document niet wordt opgeslagen, wordt het promptvenster geopend en kunnen gebruikers de bestandsnaam invoeren om het huidige document op te slaan. Als het huidige document is opgeslagen, hoeft u het niet opnieuw op te slaan. U kunt de software direct verlaten en terugkeren naar de hoofdinterface.

# Selectie

- Klik op de k-knop om de selectiebewerking op de objecten van de pagina uit te voeren. Door een figuur te tekenen en te sluiten of op het object in de interface te klikken, kunt u het object dat u selecteert verplaatsen of erop in- of uitzoomen, zoals weergegeven in Afb. 3-3-1.
- Scheiding van hand en SmartPen: Wanneer de werkbalk bij de notitie-software in selectiefunctie is, kunnen gebruikers direct schrijven door de SmartPen op de notitie te gebruiken, zonder de werkbalk in de schrijfstatus te hoeven zetten.

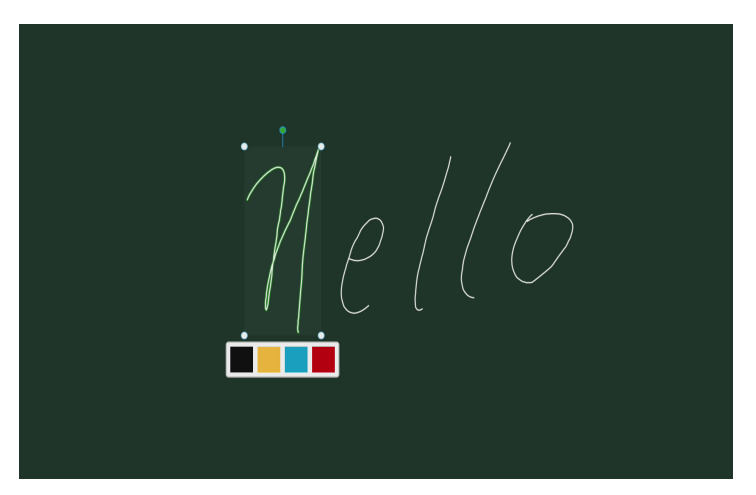

Afb. 3-3-1 Selectie

1) Verplaatsen: Selecteer en omcirkel het geselecteerde object om het naar een willekeurige locatie te verplaatsen.

- 2) In- of uitzoomen.
  - a. Selecteer door te omcirkelen en bedien het geselecteerde object met twee punten om erop in of uit te zoomen en het huidige object van kleur te laten veranderen naar zwart, geel, blauw of rood.
  - b. Bedien de pagina met twee punten om globaal in of uit te zoomen op de huidige pagina.

NEDERLANDS

Klik op de senknop om het venster met peninstellingen te openen. Nadat u het formaat en de kleur van het handschrift hebt ingesteld, verschijnt het handschrift op de plaats waar u moet schrijven wanneer u verschuift.

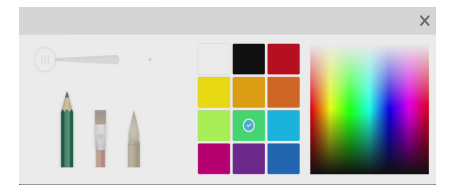

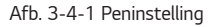

- Pen: Inclusief potlood en een rij kwasten. Potlood is standaard ingesteld.
- Handschriftformaat: Verschuif de schuifbalk met het handschriftformaat om het formaat van het handschrift te wijzigen.
- Handschriftkleur. Klik op de kleur van de kleurschijf aan de rechterkant om de gewenste handschriftkleur te wijzigen.

## Gum

Klik op 🕈 om de wisser te selecteren. Selecteer door het object te omcirkelen dat u wilt wissen.

## Wisser

Klik op 🔟 om het hele scherm te wissen.

## Vorm

- Klik op de 🍢 vormknop om het vormvenster te openen.
- · We bieden 2D- en 3D-vormen die u kunt kiezen.

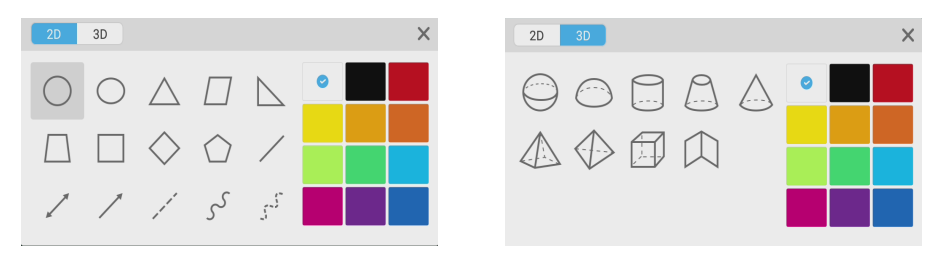

Afb. 3-7-1 Vormvenster

# Zwerven

Klik op 🖤 om de zwerfmodus te selecteren. U kunt het hele scherm verplaatsen door te schuiven

# Tekentafel

Klik op de 🎱 om de tekentafel te openen, zoals weergegeven in Afb. 3-8-1.

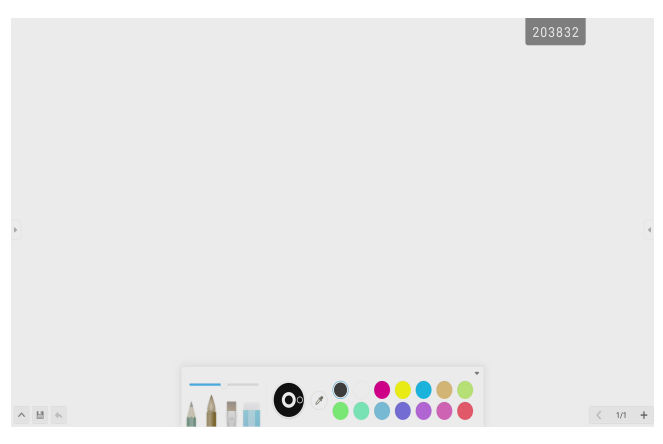

Afb. 3-8-1 Interface tekentafel

- · Pen: Potlood is standaard geselecteerd, inclusief potlood, schrijfkwast, een rij kwasten en een gum.
- Palet: Selecteer de kleur en klik op het palet om te tekenen in de gekozen kleur.
- Kleurenkiezer. Klik op 🧖 om de kleurenkiezer te activeren en de ronde kleurenkiezer te openen in het tekentafelgebied. Sleep deze naar de gewenste kleur en klik om het kiezen van de kleur te voltooien. In dit geval is de penkleur de geselecteerde kleur.
- Kleurenschijf: Gebruikers kunnen de kleur van de kleurencirkel wijzigen door de kleur van de kleurenschijf te wijzigen.

# Ongedaan maken

Klik op de 🖴 knop voor ongedaan maken om de vorige bewerking ongedaan te maken.

# Herstellen

Klik op 🛹 om de vorige ongedaan gemaakte bewerking te herstellen. Deze knop bevindt zich in de verborgen status voordat een bewerking ongedaan is gemaakt.

# Pagina toevoegen

Klik op de +-knop om een nieuwe pagina toe te voegen.

# Vorige pagina

Klik op de 🕻 -knop om terug te gaan naar de vorige pagina. Als de huidige pagina de eerste pagina is, kunt u niet op deze knop klikken.

# Paginering

Klik op 2/7 paginering om de miniatuur van alle pagina's te laden. U kunt ook direct op de miniatuur klikken die u wilt weergeven.

# Volgende pagina

Wanneer de huidige pagina niet de laatste pagina is, klikt u op > om naar de volgende pagina te gaan.

# ZOEKER

Klik op om het bladeren door bestanden te openen zoals getoond in Afb. 4-1. Hiermee kunt u bladeren door de bestanden die in het systeem zijn opgeslagen, zoals een document, whiteboardtekst, video, foto en audio. Daarnaast kunt u hiermee automatisch een extern USB-apparaat identificeren, bladeren door bestanden op categorie, zoeken naar bestanden, enz.

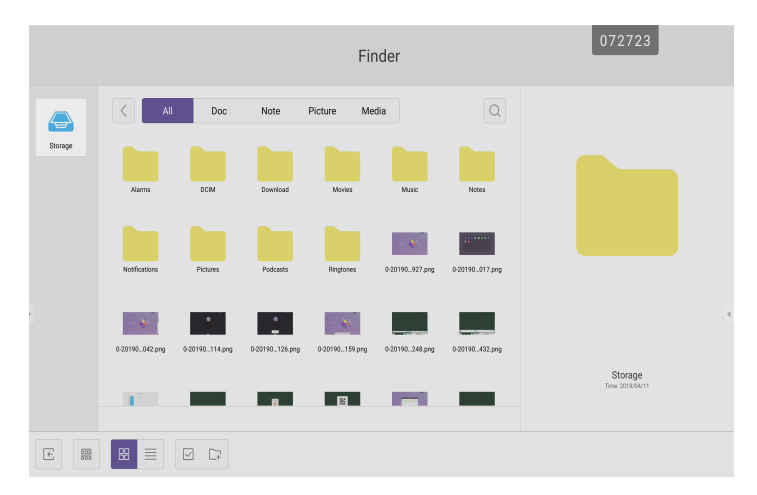

Afb. 4-1 Bladeren door bestanden

# Bladeren op categorie

Gebruikers kunnen door de bronnen bladeren die in het systeem zijn opgeslagen op basis van categorie, inclusief document, whiteboardtekst (pagina's die zijn opgeslagen door het whiteboard en snelle schermafbeelding), video, foto en audio.

- [All]: Bij toegang tot de interne opslagmodule worden alle bronnen standaard weergegeven.
- [Doc]: Klik op Doc om door PPT-, Word-, Excel- of PDF-documenten te bladeren.
- [Note]: Klik op notitie om te bladeren door bestanden en snelle schermafbeeldingen die zijn opgeslagen door het whiteboard.
- [Picture]: Klik op Picture om door de opgeslagen afbeeldingen te bladeren; indelingen zoals .jpg, .jpeg, .png, .bmp en .gif worden ondersteund.
- [Media]: Klik op Media om door de opgeslagen video's te bladeren; indelingen zoals .avi, .mp4, .vob, .mkv, .mov, .mpeg worden ondersteund.
- Zoeken: Voer in het invoervak in de rechterbovenhoek van de interface de bronnaam in waarnaar u wilt zoeken en klik op om te zoeken naar de bronnen. Door bijvoorbeeld "woord" in te voeren, kunt u bronnen vinden waarvan de naam "woord" is.

## Bewerking van bronnen

Gebruikers kunnen de bronnen die in het systeem zijn opgeslagen bewerken, waaronder maken, selecteren, alles selecteren, annuleren, selecteren, kopiëren, plakken, knippen, verwijderen, hernoemen en nog veel meer.

Selecteren: Klik op de 
 -knop om over te schakelen naar X; een keuzevak verschijnt in de rechterbovenhoek van de bronnen. Vervolgens kunt u de benodigde bronnen selecteren.

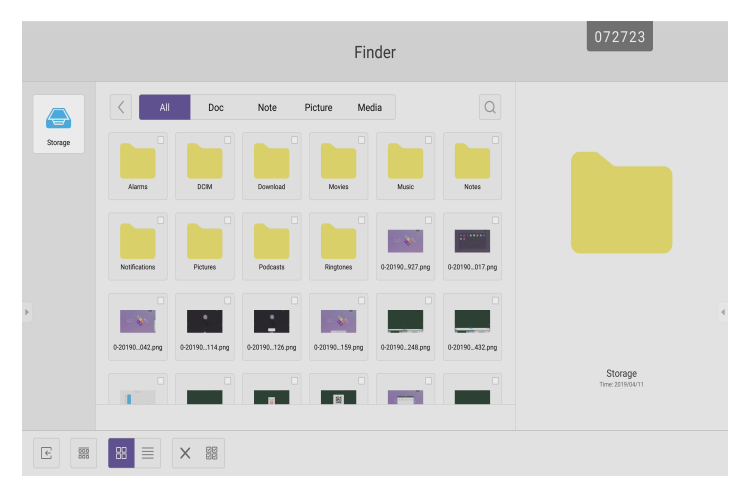

Afb. 4-2-1 Interface selecteren

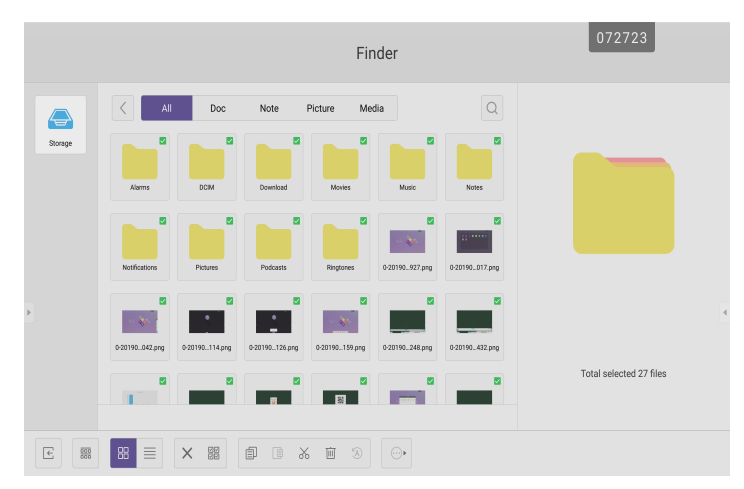

Afb. 4-2-2 Alle interfaces selecteren

- Selectie annuleren: Klik op imes om de selectie van alle bronnen te annuleren.
- Maken: Klik op 🖙 om nieuwe mappen te maken op de huidige locatie.

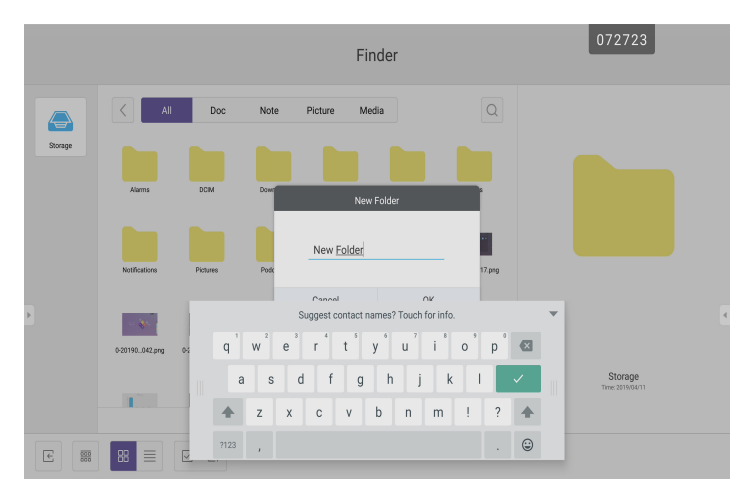

Afb. 4-2-3 Nieuwe map

NEDERLANDS

- Kopiëren: Wanneer de bron is geselecteerd, verschijnt de knop Kopiëren. Klik op 🗐 om de momenteel geselecteerde bron te kopiëren.
- Knippen: Wanneer de bron is geselecteerd, verschijnt de knop Knippen. Klik op 🕉 om de momenteel geselecteerde bron te knippen.
- Verwijderen: Klik op 🔟 om de geselecteerde bron te verwijderen.
- Plakken: Wanneer er momenteel een bron wordt gekopieerd of geknipt, is de B-knop beschikbaar. Gebruikers kunnen de gekopieerde/geknipte bron naar de opgegeven locatie plakken. U kunt de plakbewerking alleen uitvoeren wanneer de standaardmap "alle" bronlocaties weergeeft.
- Naam wijzigen: Klik op 🔕 om de naam van de geselecteerde bron te wijzigen.
- Meer: Klik op 💬 om de knop "Verzenden naar" te openen. U kunt het geselecteerde bestand naar de doelmap verzenden.
- Klik op een bepaalde bron; het bronbewerkingsmenu wordt onderaan het venster geopend. U kunt bewerkingen van de huidige bron uitvoeren zoals verwijderen, kopiëren, knippen, plakken en hernoemen.

# Rangschikkingsmenu

Klik op de canadization kan bet menu te openen zoals getoond in Afb. 4-3-1. U kunt de bronnen rangschikken, inclusief rangschikken op basis van de naam, het type, de grootte en de tijd. Bronnen worden standaard op naam gerangschikt.

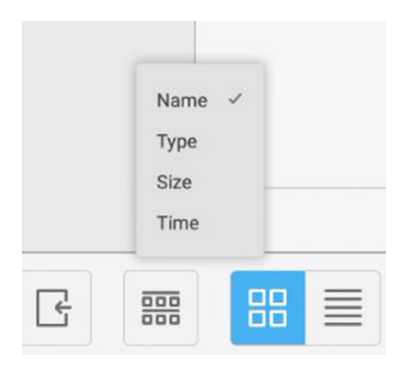

Afb. 4-3-1 Rangschikkingsmenu

- [Name]: Wanneer [Name] is geselecteerd, worden de weergegeven bronnen gesorteerd op bronnaam.
- [Type]: Wanneer [Type] is geselecteerd, worden de weergegeven bronnen gesorteerd op brontype.
- [Size]: Wanneer [Size] is geselecteerd, worden de weergegeven bronnen gesorteerd op basis van de grootte van de bron.
- [Time]: Wanneer [Time] is geselecteerd, worden de weergegeven bronnen gesorteerd op basis van de brontijd.

Tegel: Klik op B om de bronnen weer te geven in de vorm van een pictogram. De bronnen worden standaard weergegeven in de vorm van een pictogram, zoals weergegeven in Afb. 4-3-2.

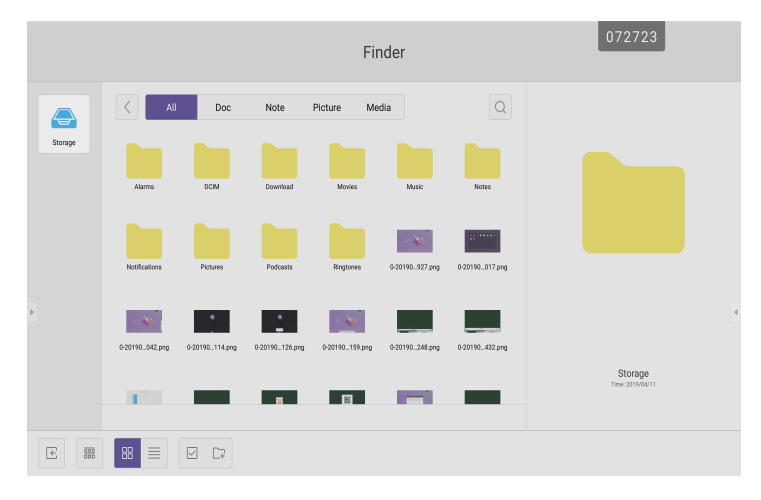

Afb. 4-3-2 Tegelweergave

Lijst: Klik op om over te schakelen naar weergave van de bronnen met gedetailleerde informatie, zoals weergegeven in Afb. 4-3-3.

|         |                         | Finder                       | 072723          |
|---------|-------------------------|------------------------------|-----------------|
|         | All Doc Note            | Picture Media                | Q               |
| Storage | Name                    | Time Size                    |                 |
|         | Alarres                 | 2019/04/11 10:21:25          |                 |
|         | DCIM                    | 2019/04/11 1021:25           |                 |
|         | Download                | 2019/04/11 11:21:25          |                 |
|         | Movies                  | 2019/04/11 10:21:25          |                 |
|         | Music                   | 2019/04/11 10:21:25          |                 |
|         | Notes                   | 2019/04/11 12:32:06          |                 |
|         | Notifications           | 2019/04/11 10:21:25          |                 |
| >       | Pictures                | 2019/04/11 10:21:25          |                 |
|         | Podcasts                | 2019/04/11 10:21:25          |                 |
|         | Ringtones               | 2019/04/11 10:21:25          |                 |
|         | 5 0-20190411-112927,pmg | 2019/04/11 12:29:28 303.17KB | Storage         |
|         | 5 0-20190411-113017.pmg | 2019/04/11 12:30:18 234.35KB | Time 2019/04/11 |
|         |                         |                              |                 |
| •       |                         |                              |                 |

Afb. 4-3-3 Lijstweergave

# Afsluiten

Klik op 🕒 om het bladeren door bestanden te verlaten en terug te keren naar de startpagina.

# INSTELLINGEN

Klik op de Klik op de instelling te openen, zoals weergegeven in Afb. 5-1. U kunt tikken om de instellingsoptie aan te klikken om te selecteren, waaronder [Wireless & networks], [Device] en [Personal].

| 5 | Settings         |                                              |    |                                   |  |
|---|------------------|----------------------------------------------|----|-----------------------------------|--|
|   | (:               | Wi-Fi                                        | Δ. | Ethernet                          |  |
|   |                  | More                                         |    |                                   |  |
|   | Device           |                                              |    |                                   |  |
|   | ø                | Display                                      | =  | Storage                           |  |
|   | ٩                | Sound                                        | ۲  | Apps                              |  |
|   |                  |                                              |    |                                   |  |
|   | Persor           | ral                                          |    |                                   |  |
|   | Persor           | security                                     |    | Language & input                  |  |
|   | Persor<br>Persor | Ne Security<br>Startup & shutdown            | •  | Language & input                  |  |
|   | Person<br>U<br>U | stat<br>Startup & shutdown<br>Other Settings | •  | Language & input<br>Input Setting |  |
|   | Person           | startup & shutdown Other Settings n          | •  | Language & input                  |  |

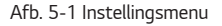

# [Wireless & networks]

U kunt instellen of het netwerk moet worden ingeschakeld en of het netwerk moet worden bekeken, inclusief het MACadres, IP-adres, masker en gateway.

\* Wi-Fi Direct en Bluetooth worden niet ondersteund.

# [Device]

Weergave: achtergrond instellen en Pixelverschuiving.

# [Personal]

- Beveiliging: Alle CA-certificaten die u vertrouwt.
- Taal en invoer. Taal en invoermethode instellen.
- Opstarten en afsluiten: Stel opstartkanaal in, stand-by na opstarten
- · Invoerinstelling: Pad hernoemen.
- Andere instelling: De schuifwerkbalk en FloatBar instellen; instellen van de single-vinger en multi-vinger voor het schrijven van notities.

# [System]

Datum en tijd instellen en apparaatgegevens.

# BROWSER

Wanneer het netwerk normaal is verbonden, klikt u op de knop en voert u de website in om toegang te krijgen tot de webpagina.

NEDERLANDS

# [KEEPER]

• Klik op om de interface van [Keeper] te openen zoals getoond in Afb. 8-1. U kunt geheugenoptimalisatie, garbage clean en hardwarecontrole uitvoeren op de slimme tablet.

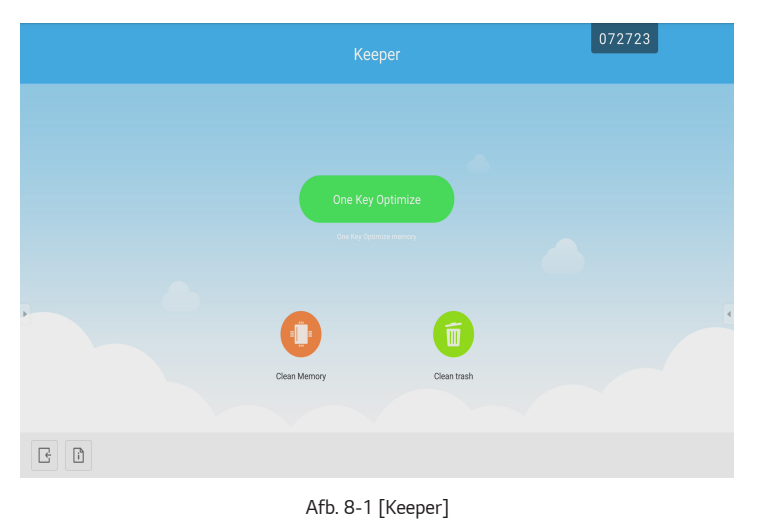

- [One Key Optimize]: Klik op on het geheugen te optimaliseren, de prullenbak van de schijf leeg te maken en hardwareproblemen met één toets te controleren.
- [Memory Clean]: Klik op 😳 om het geheugen te optimaliseren.

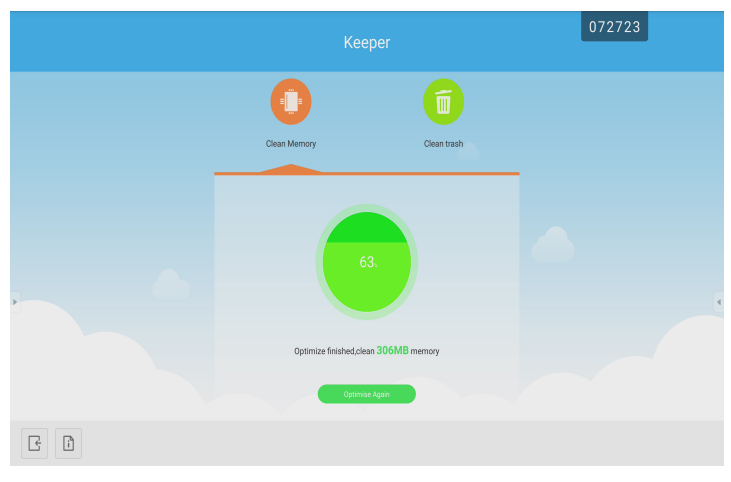

Afb. 8-2 [Memory Clean]

27

| <ul> <li>[Garbage Clear</li> </ul> | an]: Klik op 🖳 om de sch | nijfprullenbak te legen.       |                                              |        |
|------------------------------------|--------------------------|--------------------------------|----------------------------------------------|--------|
|                                    |                          | Keeper                         |                                              | 072723 |
| _                                  |                          | 0                              |                                              |        |
|                                    |                          | Clean Memory                   | Clean trash                                  |        |
|                                    |                          | Disk Total SIZE<br>16G8        | System 6.3408<br>User 412.1946<br>Ide 9.2508 | •      |
|                                    |                          | Clean Finished,Save 100KB Disk | Memory                                       |        |
|                                    |                          |                                |                                              |        |

Afb. 8-2 Garbage Clean

- Versie-informatie: Klik op i om de systeemversie-informatie van het apparaat te bekijken.
- Afsluiten: Klik op 🕒 om de [Keeper] af te sluiten en terug te keren naar de hoofdinterface.

NEDERLANDS

# AANRAAKMENU

Klik op de C-knop, of schuif met uw vinger omhoog vanaf de onderkant van het scherm om toegang te krijgen tot het aanraakmenu.

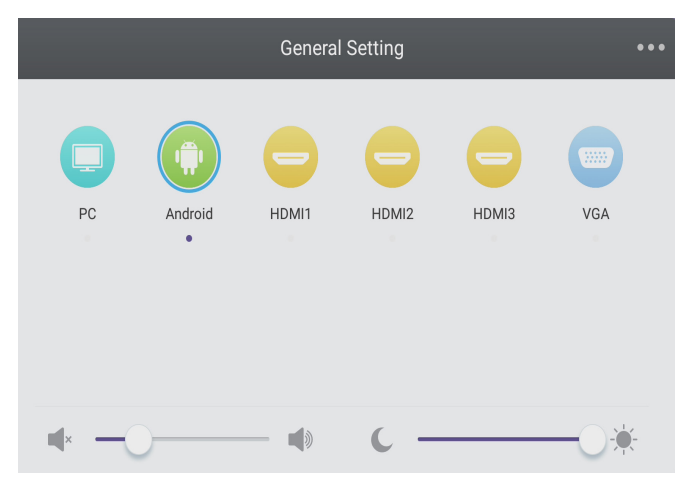

Afb. 9-1 [General Setting]

- PC: Selecteer de PC-invoer.
- Android: Selecteer de Android-invoer.
- HDMI: Selecteer de HDMI-ingang.
- VGA: Selecteer de VGA-ingang.
- AV: Selecteer de AV-ingang.
- DVI: Selecteer de DVI-ingang.
- \* Het schakelen tussen de signaalinvoeren duurt enkele seconden.

# **CLOUD DRIVE**

Klik op de Albert-knop om verbinding te maken met de Cloud Drive.

29

# NEDERLANDS

# SCREEN SHARE PRO-HANDLEIDING

# Software-inleiding

Screen Share Pro is op Wi-Fi gebaseerde software waarmee meerdere apparaten gelijktijdig kunnen communiceren met IFP (een afkorting van "interactive flat panel").

- 1 Zodra ze zijn verbonden met Wi-Fi, kunnen gebruikers bestanden (inclusief audio, video en foto's) van apparaten naar IFP verzenden voor presentatie.
- 2 Gebruikers kunnen IFP op hun mobiele apparaten spiegelen en IFP via mobiele apparaten bedienen.
- 3 Met Screen Share Pro kan IFP Windows en Mac omgekeerd besturen.
- 4 Gebruikers kunnen een scherm op IFP weergeven via de camera op apparaten.

# Installaties

#### Werkomgeving

- Server (ook "ontvanger" genoemd)
  Android 5.0 of hoger, ontworpen door de leverancier
- Client (ook wel "zender" genoemd)
  - Android 5.0 of hoger
  - iOS 8.0 of hoger
  - Windows 7/8/10
  - MacOS 10.10 of hoger
  - Chrome OS (alleen versie 1.0.7 van SSP kan werken op Chrome OS)

### Serverinstallatie

Schakel de installatie van externe apps in op Android; Kies Android Server-portfolio, dubbelklik om de applicatie te installeren.

#### Client downloaden en installeren

• Nadat de software is geïnstalleerd, klikt u op het pictogram 🗾 op de desktop. Ga naar de hoofdinterface.

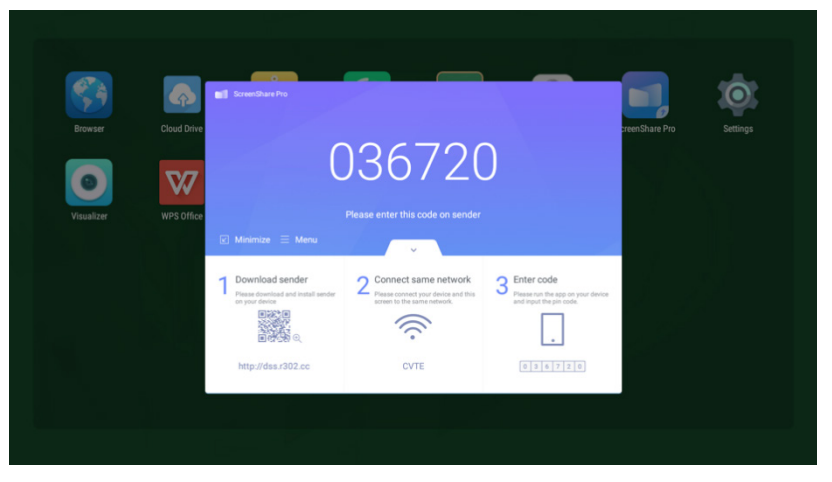

Afbeelding 2-3-1 Hoofdinterface van server

Voor Android-, iOS-, Windows- en MacOS-clients zijn de instructies als volgt.

- Scan de QR-code met een mobiel apparaat of voer het adres in de webbrowser van uw PC in om de APK (applicatieset) te downloaden. Hij herkent automatisch verschillende soorten apparaten en zorgt zo voor de juiste APK.
- In het geval van een iOS (iPhone OS) -client, wordt u na het scannen van de QR-code naar de app store geleid, waar u
  de app kunt downloaden.

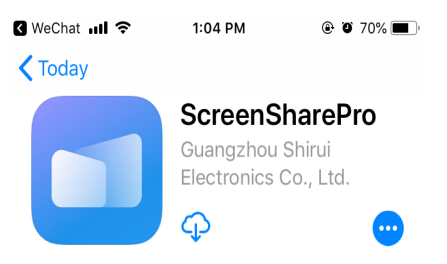

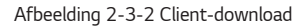

- NEDERLANDS
- Installeer de app op uw mobiele apparaten. Open de interface.

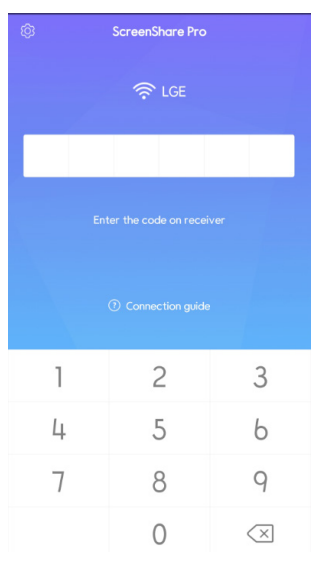

Afbeelding 2-3-3 Installatie voltooid

• Voer de code op de ontvanger in en begin met het delen van schermen.

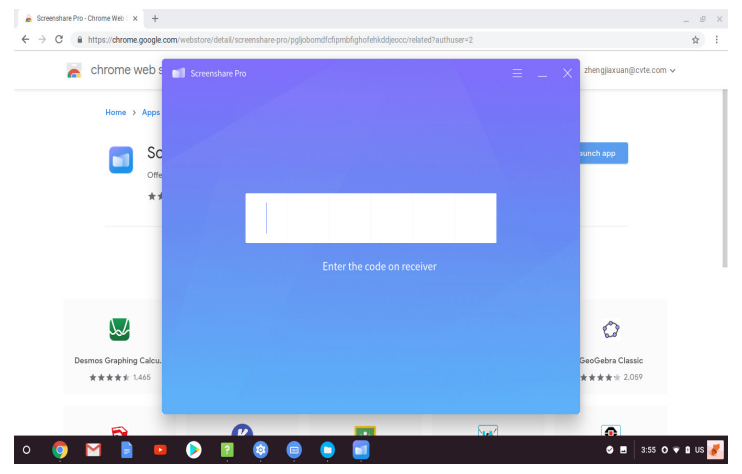

# Serverinleiding

| ScreenShare Pro                                                        | )3672(<br>Please enter this code on sender                                                   | )                                                                            |
|------------------------------------------------------------------------|----------------------------------------------------------------------------------------------|------------------------------------------------------------------------------|
| 🗹 Minimize \Xi Menu                                                    | ×                                                                                            |                                                                              |
| Download sender<br>Please download and install sender<br>on your drive | 2 Connect same network<br>Please connect your device and this<br>screen to the same network. | 3 Enter code<br>Please run the app on your device<br>and input the pin code. |
| http://dss.r302.cc                                                     | CVTE                                                                                         | 0 3 6 7 2 0                                                                  |

Na het installeren van de servertoepassing, volgt u de gebruikershandleiding om apparaten met IFP te verbinden.

Afbeelding 3-1-1 Serverinterface

- 1 Download de clienttoepassing door de QR-code te scannen of
- 2 Het adres in de webbrowser in te voeren.
- 3 Zorg ervoor dat clientapparaten zijn verbonden met hetzelfde netwerk als IFP.
- 4 Voer dezelfde code op de apparaten in om verbinding te maken met IFP.

33

#### Toestemmingsmodus

Klik op [Switch mode] in de kolom [Menu].

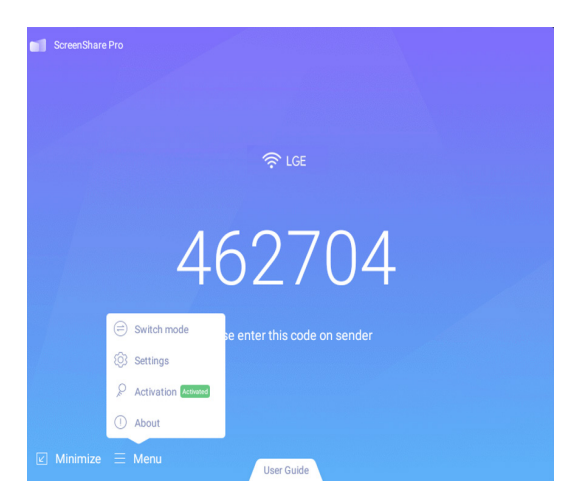

Afbeelding 3-1-2 [Menu]

Switch mode door op de knop te klikken. Activeer de software voordat u overschakelt naar de mastermodus.

| ÷ | Languages & input                                          |                                                                                                    | 458755 |  |
|---|------------------------------------------------------------|----------------------------------------------------------------------------------------------------|--------|--|
|   | Languages<br>English                                       |                                                                                                    |        |  |
|   | Keyboard & inputs                                          |                                                                                                    |        |  |
|   | Virtual keyboard<br>Android Keyboard (AOSP), Google Piny   |                                                                                                    |        |  |
|   | Physical keyboard<br>Touch Device Touch Device , Hi keyboa | Switch mode                                                                                                    |        |  |
|   | Current Keyboard<br>English (US) - Android Keyboard (ADSP  | Modstoring mode as can consider at the spokes, and also<br>dollar metalenas to compt of the people's microtraprograms |        |  |
|   |                                                            |                                                                                                    |        |  |
|   |                                                            | lock                                                                                                    |        |  |
|   |                                                            |                                                                                                    |        |  |
|   |                                                            |                                                                                                    |        |  |
|   |                                                            |                                                                                                    |        |  |

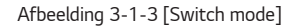

NEDERLANDS

Switch mode Switching mode will disconnect all connections Cancel Switch

Afbeelding 3-1-4 Herinnering Switch mode

Na het overschakelen naar de hoofdmodus, ziet u in de interface een toegevoegde kolom voor apparaten.

ScreenShare Pro

Afbeelding 3-1-5 Interface voor mastermodus

In de hoofdmodus moeten alle clients worden goedgekeurd door de IFP-server voordat ze het scherm kunnen delen. Er zijn twee manieren om dit toe te staan.

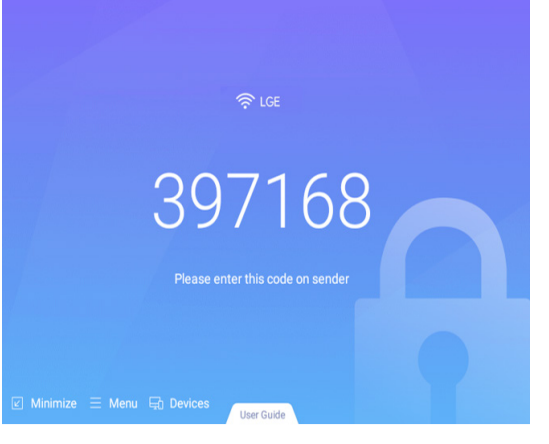

35

Wanneer u de mastermodus kiest, wordt u eraan herinnerd dat alle aangesloten apparaten zijn losgekoppeld.

- Nerzoeken kunnen in eer apparaten te weigeren.
  - Verzoeken kunnen in een pop-upvenster worden weergegeven. Klik op [Accept] om te accepteren of op [Reject] om apparaten te weigeren.

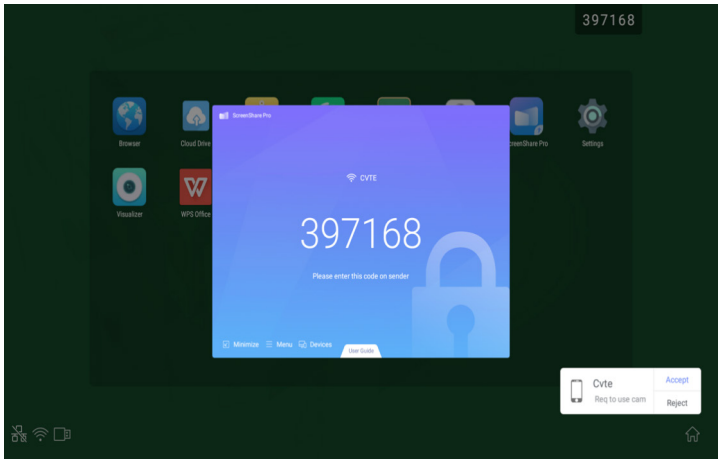

Afbeelding 3-1-6 Pop-upvenster voor verzoek

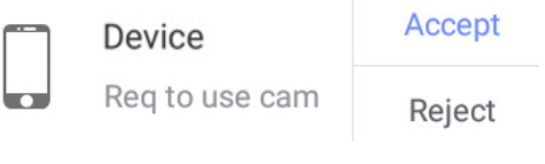

Afbeelding 3-1-7 Klik op [Accept] of [Reject]

2 Klik op de apparaatkolom om verzoeken te bekijken. Kies 🗹 om te accepteren of 🗵 om te weigeren.

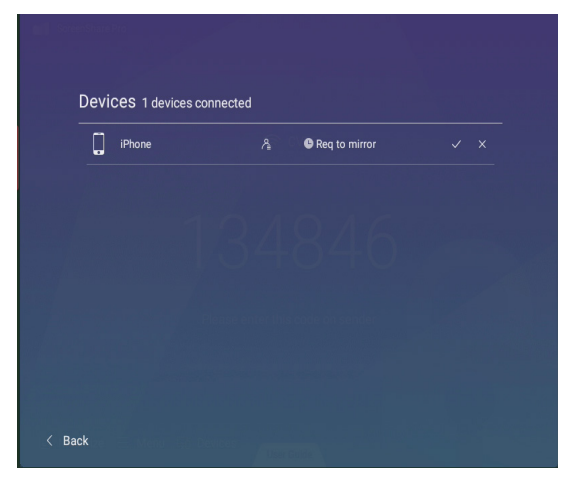

Afbeelding 3-1-8 Apparatenlijst

3 Na acceptatie door de server kunnen clientapparaten het scherm delen door via clientapparaten te bedienen of o door op IFP te klikken. Ook kan de server scherm delen op elk gewenst moment beëindigen.

| LM-G710N |  |
|----------|--|
|          |  |
|          |  |
|          |  |

Afbeelding 3-1-9 Apparaatstatus

#### Scherm delen vanaf server

Alle aangesloten apparaten worden in een kolom weergegeven. Klik om apparaten te autoriseren om verzoeken van anderen te accepteren.

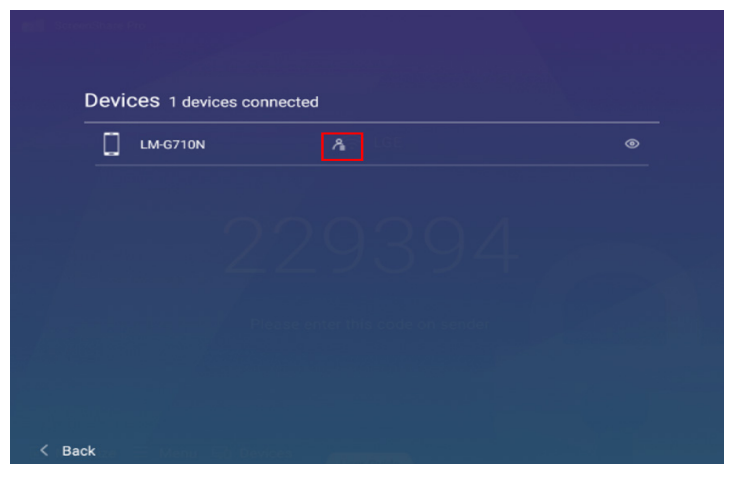

Afbeelding 3-2-1 Apparaten autoriseren

NEDERLANDS

| אס אס                                                                  |                                     | ۲ |
|------------------------------------------------------------------------|-------------------------------------|---|
| Authorized r                                                           | nanagement                          |   |
| After authorization,LM-<br>to request approval and<br>of other senders | -G710N will be able<br>d management |   |
| Cancel                                                                 | ок                                  |   |
|                                                                        |                                     |   |

Afbeelding 3-2-2 Herinneringen voor apparaten autoriseren

#### Serveractivering

1 Klik op [Activation] in de kolom [Menu].

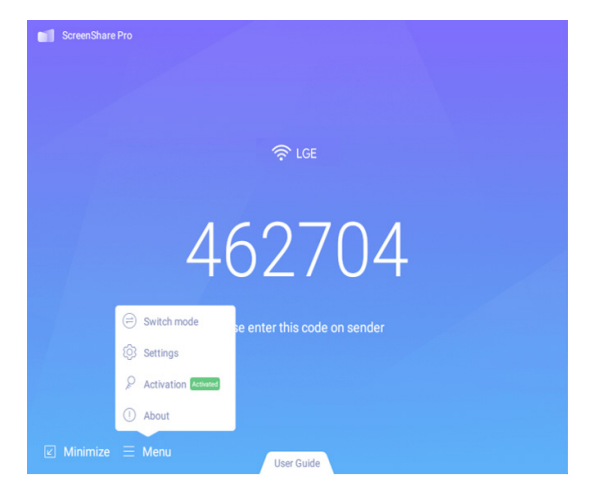

Afbeelding 3-3-1 [Activation]

2 Voer de serveractivering in, voer de invoercode in en klik vervolgens op [Activation].

| Activat | e Remaining trial 27 days, some functions will be<br>unavailable upon expiration |
|---------|----------------------------------------------------------------------------------|
| PI      | ease input activation code                                                       |
|         |                                                                                  |
|         |                                                                                  |
|         | Cancel Activate                                                                  |
|         |                                                                                  |

Afbeelding 3-3-2 Invoercode

#### Schermen splitsen

Vier apparaten kunnen tegelijkertijd het scherm delen.

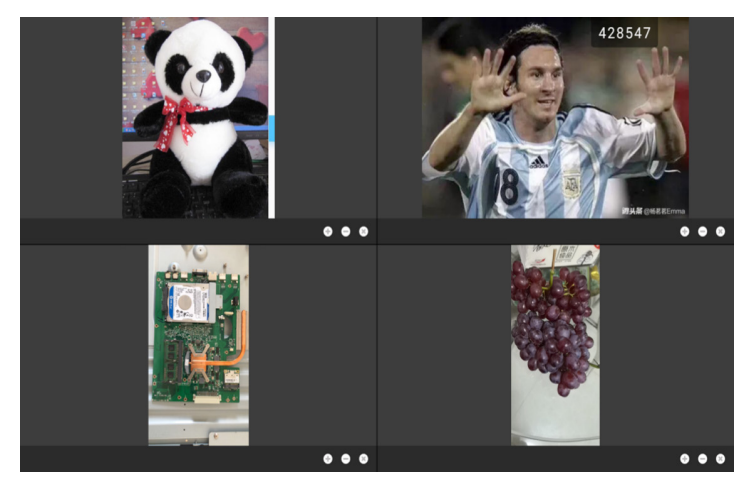

Afbeelding 3-4-1 Schermen splitsen

Klik op +/- om in/uit te zoomen; klik op X om het delen van het scherm te verlaten.

#### Presentatie van bestanden

Ondersteunt PowerPoint-dia's, Keynote, enz.

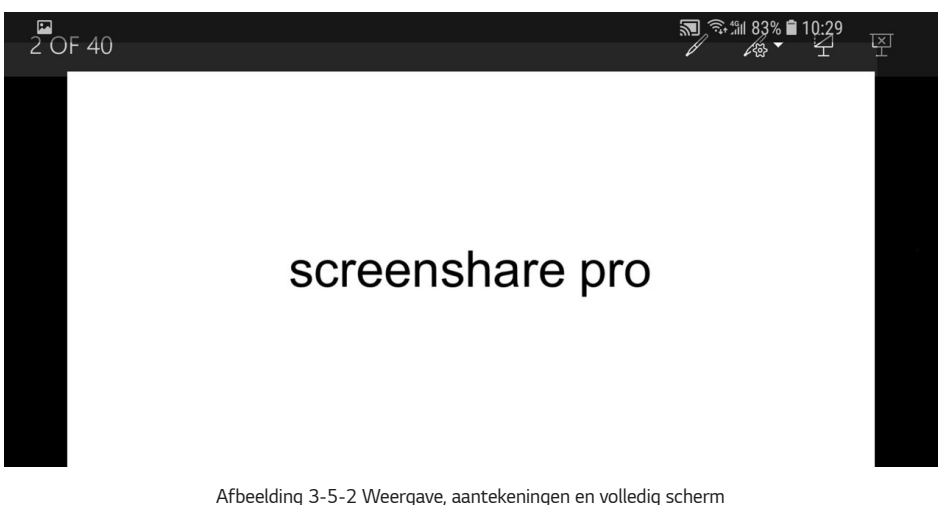

, aboatanig o o 2 moargaro, aantononnigon on rokoalgoononni

- · Veeg van links naar rechts om de vorige pagina te tonen, van rechts naar links om naar de volgende pagina te gaan.
- · Gebruikers kunnen aantekeningen maken, dia's tonen en de modus Volledig scherm op hun apparaten afsluiten.

## **Inleiding clients**

Clients zijn onder meer mobiele apparaten (Android en iOS), PC en Mac.

#### Mobiel apparaatgebruik

- Mobiele apparaten omvatten Android-apparaten en iOS-apparaten. App-functies zijn vergelijkbaar voor beide, met
  een klein verschil in UI (gebruikersinterface).
- Deze functies omvatten media (audio en video) uploaden, foto's uploaden, camera, afstandsbediening en desktop. De volgende instructies zijn beschikbaar voor mobiele iOS-apparaten.
- \* Tips: De software ondersteunt alleen verticaal scherm.

41

#### Opstarten

Klik op 📁 om de interface als volgt te openen.

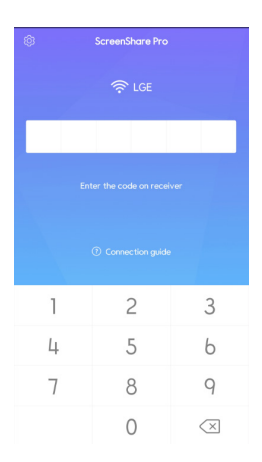

Afbeelding 4-1-1-1 Verbindingsinterface

Voer de code op IFP in om apparaten te verbinden en open de interface als volgt.

|                       | ÷                         | 5 till 86% 角 10:17 |
|-----------------------|---------------------------|--------------------|
| \$\$ <del>4</del> 0 - | ScreenShare Pro           | , ©                |
| Ę.                    | Screen share<br>Connected | Start              |
| Media                 | Photo                     | Document           |
| Camera                | ()<br>Remote              | Desktop            |
|                       |                           |                    |
|                       |                           |                    |
|                       |                           |                    |
| • =                   |                           | $\leftarrow$       |

Afbeelding 4-1-1-2 Hoofdinterface

Na autorisatie door de server moet er een nieuwe kolom in de clientinterface verschijnen, waar het geautoriseerde apparaat verzoeken van andere apparaten kan zien en verzoeken van andere apparaten kan accepteren of weigeren.

| Granted              | ScreenShare                        | Pro 🤅    |
|----------------------|------------------------------------|----------|
| Manager<br>operating | client devices by<br>g device list | Start    |
| FJ<br>Media          | Photo                              | Document |
| Camera               | (®)<br>Remote                      | Desktop  |

Afbeelding 4-1-1-3 Interface na autorisatie

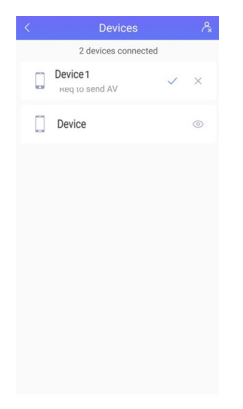

Afbeelding 4-1-1-4 Klik om te accepteren/weigeren

#### Screen Share

Klik op de [Start]-knop om het scherm te spiegelen.

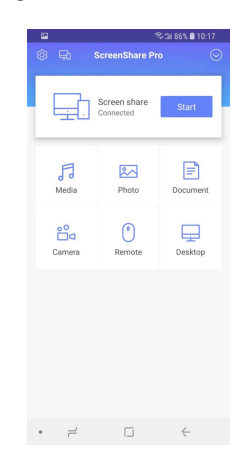

Afbeelding 4-1-2-1 Scherminterface voor mobiele apparaten

#### Audio/video uploaden

Klik op 💆 om audio/video te uploaden.

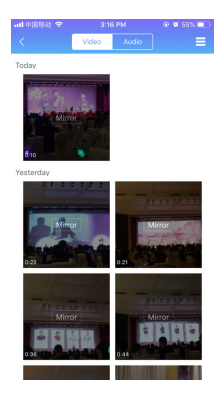

Afbeelding 4-1-3-1 Audio-/video-upload

- Klik op de voorbeeldafbeelding van audio/video om deze op IFP te tonen.
- Klik op Audio om over te schakelen van de standaardinterface voor het uploaden van video naar audio één.
- Klik op  $\blacksquare$  om over te schakelen van standaardweergave van voorbeeldweergave naar detailweergave.

#### Foto's uploaden

Klik op 🐱 om foto's te uploaden.

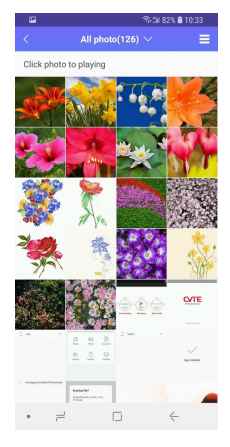

Afbeelding 4-1-4-1 Interface voor foto's uploaden

- Klik op de voorbeeldafbeelding van de foto om deze op IFP te tonen.
- Klik op All Photos(519) v om over te schakelen van een standaardfoto van een camerafoto naar andere albums.
- Klik op 🗏 om over te schakelen van standaardweergave van voorbeeldweergave naar detailweergave.

#### Bestanden uploaden

Bestanden uploaden: Klik op 🚊 om de uploadmodus van bestanden te openen.

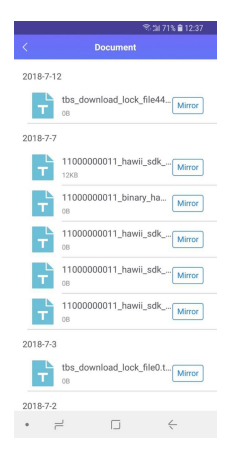

Afbeelding 4-1-5-1 Interface om bestanden te uploaden

- Klik op mirror om bestanden te spiegelen op IFP.
- Bediening op afstand. Nadat ze door de server zijn geaccepteerd, worden clientapparaten als volgt automatisch in de bedieningsmodus op afstand geplaatst. Instructie hiervoor vindt u op 4-1-7 Bediening op afstand.

|      |        | Sal 71% 🔒 1 | 2:38 |
|------|--------|-------------|------|
|      | Remote |             |      |
|      |        |             |      |
|      |        |             |      |
|      |        |             |      |
|      |        |             | +    |
|      |        |             |      |
|      |        |             |      |
|      |        |             |      |
|      |        |             |      |
|      |        |             |      |
|      |        |             |      |
|      |        |             |      |
|      |        |             |      |
|      |        |             |      |
|      |        |             | Ļ    |
|      |        |             |      |
| Left |        | Back        |      |
| Lon  |        | DUCK        |      |
| 2    |        | 4           |      |
|      |        |             |      |

Afbeelding 4-1-5-2 Bedieningsmodus op afstand

#### Camera

Klik op 🚔 om naar de cameramodus te gaan, klik op 💌 om het scherm op de IFP weer te geven via de camera op uw apparaten.

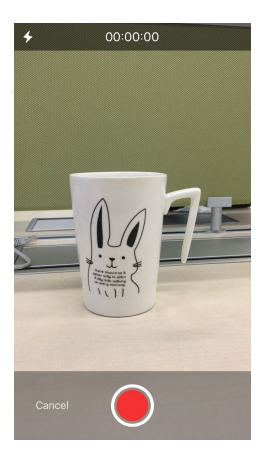

Afbeelding 4-1-6-1 Camera-interface

#### Bediening op afstand

Klik op  $\stackrel{0}{-}$  om toegang te krijgen tot de interface voor aanraakmodus op afstand.

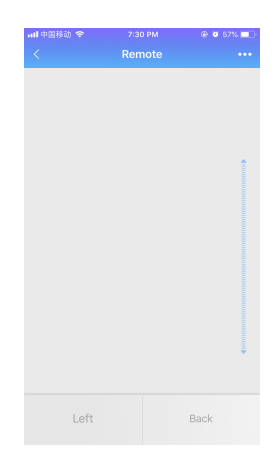

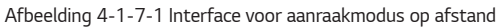

• [Switch mode]: Bediening op afstand omvat de aanraakmodus en bewegingsmodus. Klik op ••••, kies [Switch mode], veeg om de gewenste modus te selecteren.

| 読) 今 2:47 PM ④ Ø 60% ■□> |   |
|--------------------------|---|
|                          |   |
| Remote •••               |   |
|                          |   |
| Switch mode              | S |
|                          |   |
| Desktop                  |   |
|                          |   |
|                          |   |
|                          |   |
|                          |   |
|                          |   |
|                          |   |
|                          |   |
|                          |   |
|                          |   |
|                          |   |
|                          |   |
|                          |   |
|                          |   |
|                          |   |
|                          |   |
|                          |   |
|                          |   |
| Left Back                |   |

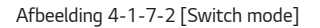

Afbeelding 4-1-7-3 Vegen om te kiezen

e • ∞× ■

NEDERLANDS

• Aanraakmodus: Zoals wordt getoond in afbeelding 4-1-7-1, kunnen gebruikers IFP op afstand besturen door op het aanraakscherm te klikken. Er zijn twee knoppen beschikbaar.

Klik op [Left] om de linker muisknop te simuleren; klik op [Back] om de rechter muisknop te simuleren. Beweeg met één vinger over het aanraakscherm, de muispijl op IFP beweegt tegelijkertijd.

| < Remote •••  Shake to move mouse  Click Left/Press and hold Back | • <b>••</b> I 中国移动 |                         | @ 🖉 59% 🔳 |
|-------------------------------------------------------------------|--------------------|-------------------------|-----------|
| Shake to move mouse                                               |                    | Remote                  | •••       |
| Click Left/Press and hold Back                                    |                    | Shake to move mous      | e         |
|                                                                   | C                  | ick Left/Press and hold | Back      |

Afbeelding 4-1-7-4 Bewegingsmodus

- Bewegingsmodus: Zoals weergegeven in afbeelding 4-1-7-4, kunt u apparaten kantelen om de muis te verplaatsen. Klik op 💿 om te kiezen.
- Terug naar bureaublad: Klik op Desktop om de externe modus te verlaten en terug te gaan naar het bureaublad.

#### Bureaublad

Klik op = om de synchronisatiemodus van het bureaublad te openen. In deze modus kunnen gebruikers het IFP-scherm bekijken en IFP op afstand besturen via mobiele apparaten.

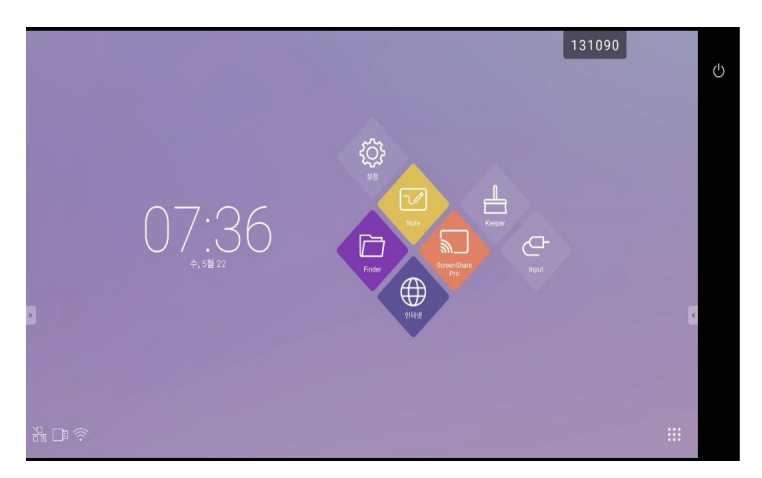

Afbeelding 4-1-8-1 Synchronisatiemodus van het bureaublad

Ondersteunde aanraakbewegingen zijn als volgt:

- · Eén muisklik om de linkermuisknop te simuleren; lang drukken om de rechtermuisknop te simuleren;
- · Sleep met één vinger over het aanraakscherm om pictogrammen/vensters te verplaatsen;
- Plaats twee vingers op het aanraakscherm en maak een knijpbeweging naar binnen om uit te zoomen en naar buiten om in te zoomen.
- · Gebruikers kunnen schrijven op de mobiele apparaten en dit verzenden naar IFP.

| = | File | View | Edit | Insert   | Review                                    | Pen                         |                 |          |                  |          |         | 1 | 31090 | 5 | ¢ | × |
|---|------|------|------|----------|-------------------------------------------|-----------------------------|-----------------|----------|------------------|----------|---------|---|-------|---|---|---|
| Ţ |      |      |      |          |                                           |                             |                 |          |                  |          |         |   |       |   |   |   |
|   |      |      |      |          |                                           |                             |                 |          |                  |          |         |   |       |   |   |   |
|   |      |      |      |          |                                           |                             |                 |          |                  |          |         |   |       |   |   | 4 |
|   |      |      |      |          |                                           |                             |                 |          |                  |          |         |   |       |   |   |   |
|   |      |      |      |          |                                           |                             |                 |          |                  |          |         |   |       |   |   |   |
|   |      |      |      |          |                                           |                             |                 |          |                  |          |         |   |       |   |   |   |
|   |      |      |      |          |                                           | То                          | The             |          | This             | 9        |         | * |       |   |   |   |
|   |      |      |      | q`       | w e                                       | To<br>r                     | The<br>t y      | u        | This<br>i        | o° p     | . 6     | ¥ |       |   |   |   |
|   |      |      |      | q °      | w e                                       | To<br>r <sup>°</sup><br>d f | t y             | u í      | This<br>i *      | o° p     | · 🖾     | • |       |   |   |   |
|   |      |      |      | q i<br>a | w <sup>2</sup> e <sup>3</sup><br>S<br>Z X | To<br>r <sup>4</sup><br>d f | t y<br>g<br>v b | u<br>h j | This<br>i k<br>m | o°p<br>I | ۲۵<br>ب | • |       |   |   |   |

Afbeelding 4-1-8-2 Synchronisatie van de PC

#### Loskoppeling

Klik op 🕑 om de loskoppelingsinterface te openen. Klik op terug te gaan naar de hoofdinterface.

| 📲 中国移动 🗢 | 2:56 PM         | 😌 📽 57% 🔲 - |
|----------|-----------------|-------------|
| (Å)      | ScreenShare Pro | $\bigcirc$  |
| ~        |                 | $\sim$      |
|          |                 |             |
|          |                 |             |
|          |                 |             |
|          |                 |             |
|          |                 |             |
|          |                 |             |
|          |                 |             |
|          |                 |             |
|          |                 |             |
|          |                 |             |
|          |                 |             |
|          |                 |             |
|          |                 |             |
|          |                 |             |
|          |                 |             |
|          |                 |             |
|          |                 |             |
|          |                 |             |
|          |                 |             |
|          |                 |             |
|          |                 |             |
|          |                 |             |
|          |                 |             |
|          |                 |             |

Afbeelding 4-1-9-1 Loskoppeling

#### **Bediening PC-apparaat**

Windows, Chrome OS en MacOS hebben een vergelijkbare interface en bediening. Het volgende geldt voor Mac.

1 Start de software in het PC-clientapparaat op en open de hoofdinterface.

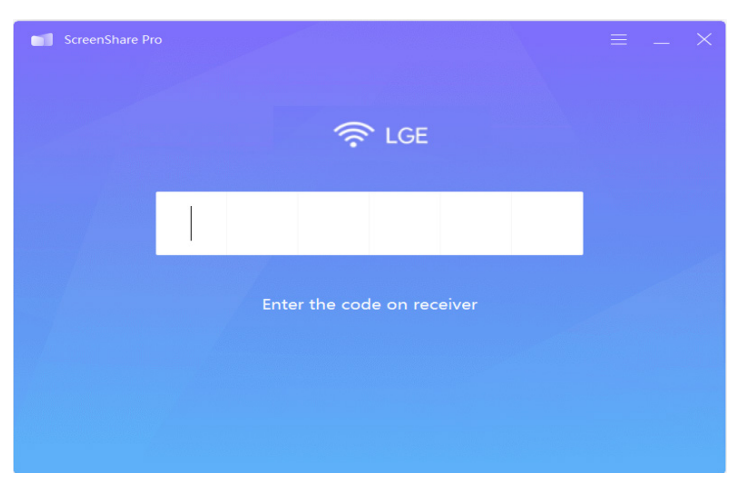

Afbeelding 4-2-1 Interface PC-clientapparaat

om clientapparaten los te koppelen en

- NEDERLANDS
  - 2 Voer de code in om verbinding te maken met IFP. Zoals te zien is in afbeelding 4-2-2, is het PC-apparaat klaar om te worden gespiegeld.

| •• | ScreenShare Pro  | 0          |  |
|----|------------------|------------|--|
|    | Connected device | Disconnect |  |
|    |                  |            |  |
|    | Ţ                |            |  |
|    | Start mirroring  |            |  |

Afbeelding 4-2-2 PC-client klaar om te spiegelen

| 3 | Klik op Start mirroring | mirroring om de spiegelingsmodus te starten. Breng indien nodig aanpassingen aan. |  |  |  |  |
|---|-------------------------|-----------------------------------------------------------------------------------|--|--|--|--|
|   | •                       | ScreenShare Pro                                                                   |  |  |  |  |
|   |                         | Connected device Disconnect                                                       |  |  |  |  |
|   | 2                       |                                                                                   |  |  |  |  |
|   |                         |                                                                                   |  |  |  |  |
|   |                         | HD 🗸                                                                              |  |  |  |  |
|   |                         | Smooth                                                                            |  |  |  |  |
|   |                         | Enable receiver operation                                                         |  |  |  |  |
|   |                         | Receiver can control this computer once enabled                                   |  |  |  |  |
|   |                         | Keep the aspect ratio                                                             |  |  |  |  |
|   |                         | This option does not support in split screen mode Stop mirroring                  |  |  |  |  |

Afbeelding 4-2-3 Spiegelen van PC-clientapparaat gelukt

- Stop met spiegelen. Klik op Stop mirroring zodat clientapparaten niet met IFP spiegelen.
- Loskoppelen. Klik op example om clientapparaten van de server los te koppelen en terug te gaan naar de hoofdinterface.
- Pas de resolutie aan. Klik op 🔤 om te schakelen tussen verschillende spiegelresoluties.
- Bediening van de ontvanger. Klik op om serverapparaten toe te staan om op afstand de client te bedienen.
- Houd de beeldverhouding hetzelfde. Eenmaal ingeschakeld, zou slechts één clientapparaat in volledig scherm kunnen spiegelen met IFP.

# Geavanceerde verbindingscode

Afgezien van zes cijfers, is er ook een verbindingscode-modus "tekens + letters". Lokaliseer deze in instellingen. Klik om over te schakelen naar geavanceerde codemodus.

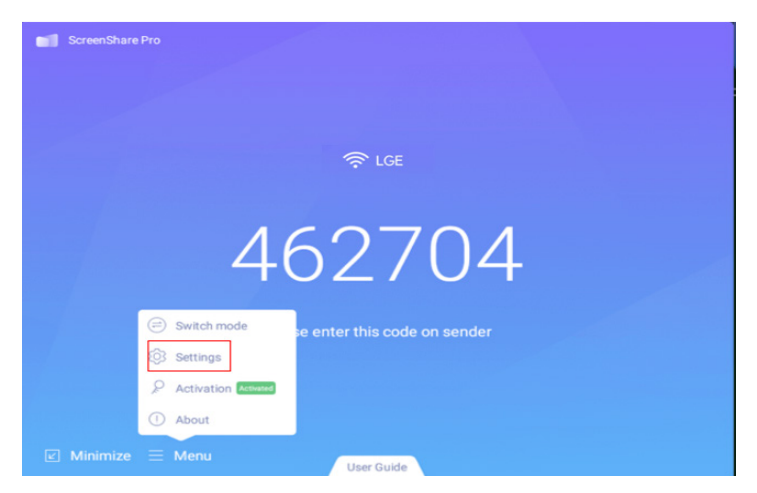

Afbeelding 5-1-1 Menu-Settings

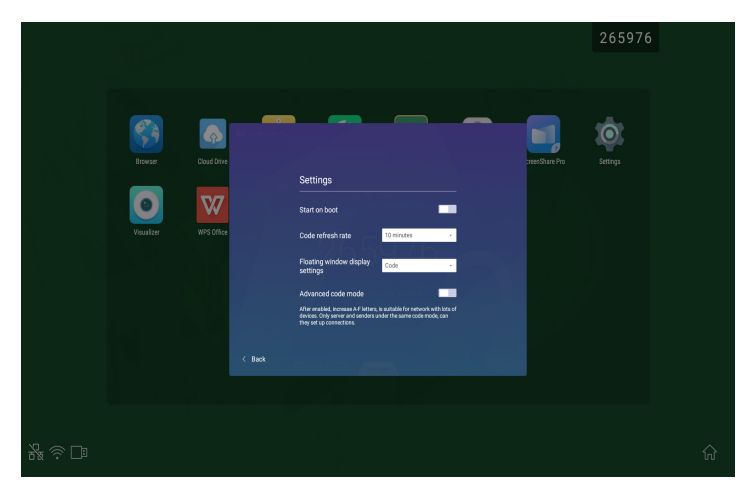

Afbeelding 5-1-2 Geavanceerde codemodus

51

NEDERLANDS

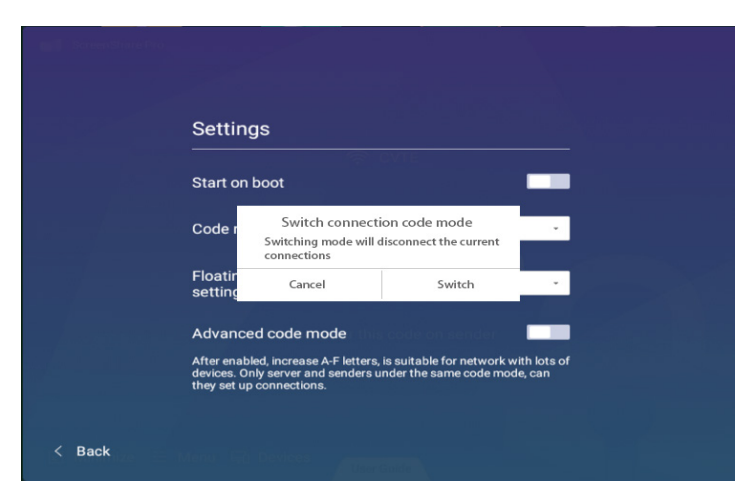

Afbeelding 5-1-3 Herinnering schakelmodus verbindingsmodus

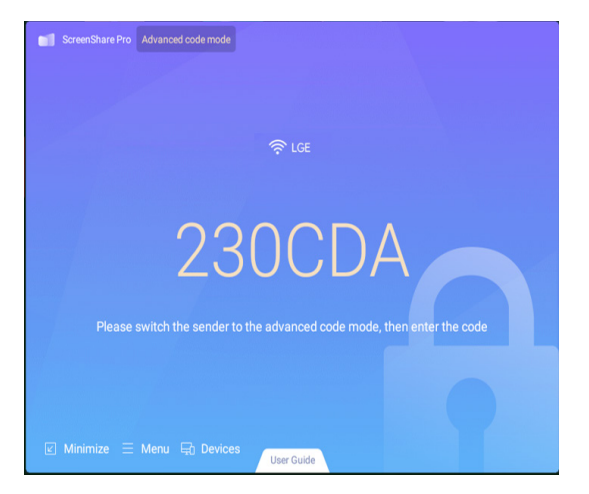

Afbeelding 5-1-4 Geavanceerde codemodus-Server

Om de ervoor te zorgen dat Screen Share Pro onder verschillende netwerksituaties kan worden bediend, hebben we
een geavanceerde verbindingscode.

Pas de instellingen op clientapparaten aan en voer nieuwe code in na overschakelen naar de geavanceerde modus.

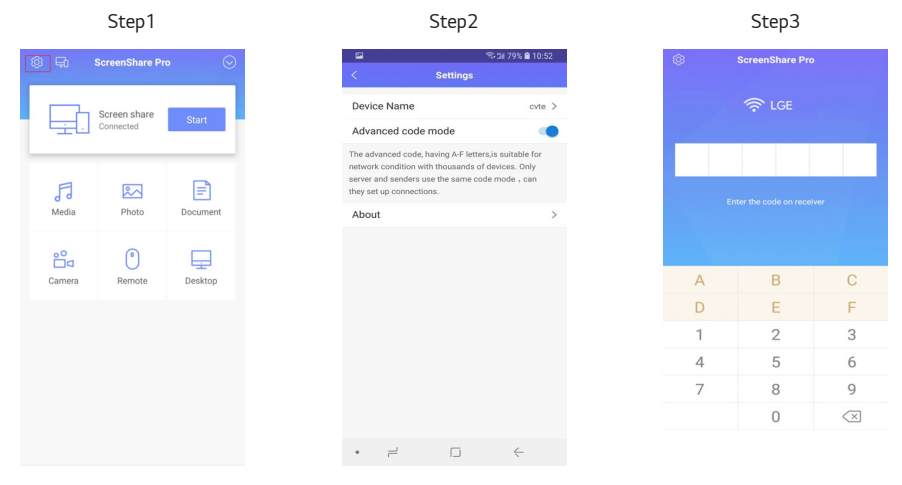

# Instellingsmenu

## [General Setting]

|              |       | General | Setting |     | ••• |
|--------------|-------|---------|---------|-----|-----|
| Android<br>• | HDMI1 | HDMI2   | НДМІЗ   | VGA |     |
| <b>■</b> × — | )     | -       | c –     |     |     |

- Druk op de Input-knop op de afstandsbediening of via aanraakmethode A om het menu [General Setting] te openen.
- Druk op de 🕎 🖊 🖌 🖌 🖌 b-knop op de afstandsbediening om het kanaal te selecteren dat u nodig hebt.
- Druk op de **Enter**-knop op de afstandsbediening of klik direct met de aanraakpen om het geselecteerde invoerkanaal te bevestigen.
- Druk op de Back-knop op afstandsbediening of klik met de aanraakpen op een leeg gebied buiten het menu om het menu te verlaten.
- Opmerking: PC-kanaal wordt alleen weergegeven als de ingebouwde computer met de apparatuur kan worden verbonden.

#### Gedetailleerd instellingsmenu

Druk op de **Menu**-knop op de afstandsbediening of klik op het pictogram in het menu [General Setting] met de aanraakpen om het gedetailleerde instellingsmenu te openen. Het gedetailleerde instellingsmenu bevat [Audio], [Screen], [Display] en [Adjust].

NEDERLANDS

#### [Audio]

| < | Audio  | Screen                   | Display         | Adjust                 |
|---|--------|--------------------------|-----------------|------------------------|
|   | 25     | 0                        | 0               | 0                      |
|   | Volume | Bass<br>Standard Meeting | Treble<br>Class | Balance<br>O O<br>Mute |

- Druk op de p-knop op de afstandsbediening om het [Audio]-instellingsmenu te selecteren.
- Druk op de **V A A B**-knop op de afstandsbediening of klik direct met de aanraakpen om de optie te selecteren.
- Druk op de Enter-knop op de afstandsbediening om naar de aanpassingsmodus te gaan en druk op de 
   / > -knop of klik direct met aanraakpen om iedere optie aan te passen. Druk op Enter/Back om de aanpassing af te sluiten.
- Druk op de afstandsbediening of klik direct met de aanraakpen om de dempstatus te openen of te sluiten.
- Druk op de Back-knop op afstandsbediening of klik met de aanraakpen op leeg gebied buiten menu om het menu te verlaten.

56

| < | Audio      | Screen         | Display | Adjust |
|---|------------|----------------|---------|--------|
|   | Î          |                |         |        |
|   |            |                |         |        |
|   |            | P <sup>.</sup> | TP      |        |
|   | Pixel Shif | t 4:3 1        |         |        |

- Druk op de p-knop op de afstandsbediening om het [Screen]-instellingsmenu te selecteren.
- Druk op Enter op de afstandsbediening of klik direct met de aanraakpen om de geselecteerde modus te openen.
- Druk op de **Back**-knop op afstandsbediening of klik met de aanraakpen op leeg gebied buiten menu om het menu te verlaten.

#### [Display]

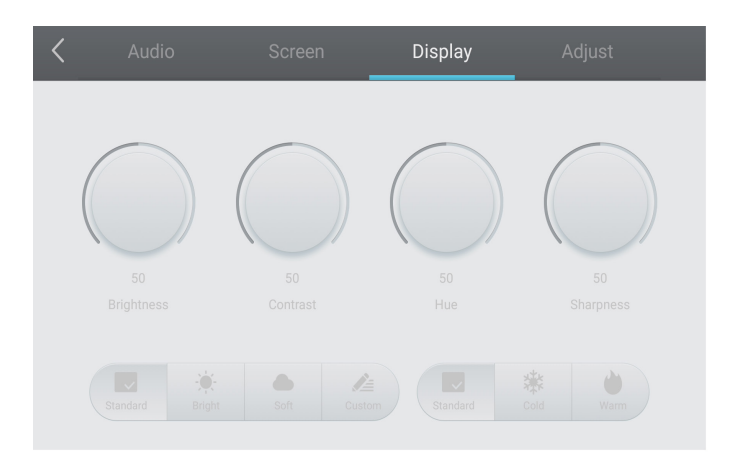

- Druk op de -knop op de afstandsbediening om het [Display]-instellingsmenu te selecteren.

- Druk op de **Back**-knop op afstandsbediening of klik met de aanraakpen op leeg gebied buiten menu om het menu te verlaten.

| < | Audio | Screen     | Display | Adjust |
|---|-------|------------|---------|--------|
|   |       |            |         |        |
|   |       | H Position | -0      |        |
|   |       | V Position | -0      |        |
|   |       | Clock      | -0      |        |
|   |       | Phase      |         |        |
|   |       | A          | UTO     |        |

- Druk op de -knop op de afstandsbediening om het [Adjust]-instellingsmenu te selecteren.
- Druk op de Enter-knop op de afstandsbediening om naar de aanpassingsmodus te gaan en druk op de -knop of klik direct met aanraakpen om iedere optie aan te passen. Druk op Enter/Back om de aanpassing af te sluiten. U kunt ook op het [Auto]-pictogram klikken om automatisch aan te passen.
- Druk op de **Back**-knop op afstandsbediening of klik met de aanraakpen op leeg gebied buiten menu om het menu te verlaten.

# **MEDIA-SPEC.**

# Film

| Bestandsextensies | Codec              |                        |                                                     |
|-------------------|--------------------|------------------------|-----------------------------------------------------|
|                   | Video              | Audio                  | Maximale verzendfrequentie                          |
| .3g2              | H.263              | AAC, AMR_NB            | Spec.: Max. resolutie: 1920 x 1088 30 Fps, 5 Mbps   |
| .3gp              | H.264              |                        | Spec.: Max. resolutie: 3840 x 2160 30 Fps, 160 Mbps |
| .avi              | H.263              |                        | Spec.: Max. resolutie: 1920 x 1088 30 Fps, 5 Mbps   |
|                   | Mpeg-4             |                        | Spec.: Max. resolutie: 1920 x 1088 30 Fps, 50 Mbps  |
|                   | H.263              | Mpeg1/2 Layer3,        | Spec.: Max. resolutie: 1920 x 1088 30 Fps, 5 Mbps   |
|                   | H.264              | AAC,LPCM               | Spec.: Max. resolutie: 3840 x 2160 30 Fps, 160 Mbps |
|                   | Mpeg-1             |                        | Spec.: Max. resolutie: 1920 x 1088 30 Fps, 80 Mbps  |
|                   | Mpeg-2             |                        | Spec.: Max. resolutie: 1920 x 1088 30 Fps, 80 Mbps  |
|                   | Mpeg-4             |                        | Spec.: Max. resolutie: 1920 x 1088 30 Fps, 50 Mbps  |
|                   | Mjpeg              |                        | Spec.: Max. resolutie: 1920 x 1080 30 Fps, 150 Mbps |
| .flv              | H.263              | Mpeg1/2 Layer3,        | Spec.: Max. resolutie: 1920 x 1088 30 Fps, 5 Mbps   |
|                   | VP6                | AAC                    | Spec.: Max. resolutie: 1920 x 1088 30 Fps, 40 Mbps  |
|                   | H.264              |                        | Spec.: Max. resolutie: 3840 x 2160 30 Fps, 160 Mbps |
| .f4v              | H.264              | AAC                    | Spec.: Max. resolutie: 3840 x 2160 30 Fps, 160 Mbps |
| .mkv              | H.264              | AAC, Mpeg1/2<br>Layer3 | Spec.: Max. resolutie: 3840 x 2160 30 Fps, 160 Mbps |
|                   | H.265              |                        | Spec.: Max. resolutie: 3840 x 2160 60 Fps, 160 Mbps |
|                   | Vc-1               |                        | Spec.: Max. resolutie: 1920 x 1088 30 Fps, 45 Mbps  |
| .mov              | mov H.264 AAC, PCM | AAC, PCM               | Spec.: Max. resolutie: 3840 x 2160 30 Fps, 160 Mbps |
|                   | H.265              |                        | Spec.: Max. resolutie: 3840 x 2160 60 Fps, 160 Mbps |
|                   | MPEG-4             |                        | Spec.: Max. resolutie: 1920 x 1088 30 Fps, 50 Mbps  |
|                   | MJPEG              |                        | Spec.: Max. resolutie: 1920 x 1080 30 Fps, 150 Mbps |
| .mp4              | H.264              | AAC                    | Spec.: Max. resolutie: 3840 x 2160 30 Fps, 160 Mbps |
|                   | H.265              | _                      | Spec.: Max. resolutie: 3840 x 2160 60 Fps, 160 Mbps |
|                   | MPEG-4             |                        | Spec.: Max. resolutie: 1920 x 1088 30 Fps, 50 Mbps  |
| .VOB              | MPEG-2             | Mpeg1/2 Layer3,<br>PCM | Spec.: Max. resolutie: 1920 x 1088 30 Fps, 80 Mbps  |
| .mpg/.mpeg        | H.264              | Mpeg1/2 Layer3,        | Spec.: Max. resolutie: 3840 x 2160 30 Fps, 160 Mbps |
|                   | MPEG-1             | AAC                    | Spec.: Max. resolutie: 1920 x 1088 30 Fps, 80 Mbps  |
|                   | MPEG-2             |                        | Spec.: Max. resolutie: 1920 x 1088 30 Fps, 80 Mbps  |

| Bestandsextensies                     | Codec    |               |                                                     |
|---------------------------------------|----------|---------------|-----------------------------------------------------|
|                                       | Video    | Audio         | Maximale verzendfrequentie                          |
| .ts                                   | H.264    | GAAC, Mpeg1/2 | Spec.: Max. resolutie: 3840 x 2160 30 Fps, 160 Mbps |
|                                       | H.265    | Layer3        | Spec.: Max. resolutie: 3840 x 2160 60 Fps, 160 Mbps |
|                                       | MPEG-2   |               | Spec.: Max. resolutie: 1920 x 1088 30 Fps, 80 Mbps  |
|                                       | MPEG-4   |               | Spec.: Max. resolutie: 1920 x 1088 30 Fps, 50 Mbps  |
|                                       | VC-1(AP) |               | Spec.: Max. resolutie: 1920 x 1088 30 Fps, 45 Mbps  |
| i i i i i i i i i i i i i i i i i i i |          |               |                                                     |

Licenties die betrekking hebben op bovenstaande specificaties, moeten door klanten worden gekocht.

| Audio                                                                                              |                      |                |                                                                |
|----------------------------------------------------------------------------------------------------|----------------------|----------------|----------------------------------------------------------------|
| Bestand                                                                                            | Indeling             | Audiocodec     | Ondersteund bereik                                             |
| .aac                                                                                               | AAC                  | AAC            | Samplefrequentie: 8K~96 KHz<br>Bitfrequentie: 24K~576 Kbps     |
| .ape                                                                                               | Monkey's<br>Audio    | Monkey's Audio | Samplefrequentie: Max. 48 KHz<br>Bitfrequentie: max 1411 Kbps  |
| .flac                                                                                              | FLAC                 | FLAC           | Samplefrequentie: Max. 192 KHz<br>Bitfrequentie: max 1411 Kbps |
| .m4a                                                                                               | ALAC                 | ALAC           | Samplefrequentie: 8K-96 KHz<br>Bitfrequentie: 24K-576 Kbps     |
| .mp3                                                                                               | MPEG Audio<br>Layer3 | MPEG1/2 Layer3 | Samplefrequentie: 8K~48 KHz<br>Bitfrequentie: 32K~320 Kbps     |
| .ogg                                                                                               | Vorbis               | Vorbis         | Samplefrequentie: 8K~48 KHz<br>Bitfrequentie: max 256 Kbps     |
| .wav                                                                                               | WAV                  | LPCM           | Samplefrequentie: 8K~192 KHz<br>Bitfrequentie: max 320 Kbps    |
| Licenties die betrekking hebben op bovenstaande specificaties, moeten door klanten worden gekocht. |                      |                |                                                                |

NEDERLANDS

61

| Bestand   | Indeling | Ondersteund bereik                                  |                                                                                                    |
|-----------|----------|-----------------------------------------------------|----------------------------------------------------------------------------------------------------|
| .bmp      | BMP      | Max. resolutie: 8000 x 8000<br>Min resolutie: 4 x 4 | Spec.: Max. resolutie: 8000 x 8000 Voorbeeld Normaal,<br>kan niet op volledig scherm worden afgespeeld<br>bevestig bestand: 5000 x 5000 OK |
| .gif      | GIF      | Max. resolutie: 8000 x 8000<br>Min resolutie: 4 x 4 | Max. resolutie: 8000 x 8000 Voorbeeld Normaal, kan niet<br>op volledig scherm worden afgespeeld<br>bevestig bestand: max-5000 x 5000 OK    |
| .jpeg/jpg | JPEG     | Max. resolutie: 8000 x 8000<br>Min resolutie: 4 x 4 | Progressieve ondersteuning 4000 x 4000, baseline-<br>ondersteuning 8000 x 8000                                                             |
| .png      | PNG      | Max. resolutie: 8000 x 8000<br>Min resolutie: 4 x 4 |                                                                                                    |

# **MEERDERE PRODUCTEN BEDIENEN**

# Opdrachtreferentielijst

|    |                        | OPDRACHT | DATA                    |
|----|------------------------|----------|-------------------------|
|    |                        | 1        | (Hexadecimaal)          |
| 01 | Voeding                | k        | 000 – 003               |
| 02 | Hoge tonen             | х        | 000 – 100               |
| 03 | Lage tonen             | k        | 000 – 100               |
| 04 | Balans                 | j        | 000 – 100               |
| 05 | Contrast               | d        | 000 – 100               |
| 06 | Helderheid             | k        | 000 – 100               |
| 07 | Scherpte               | k        | 000 – 100               |
| 08 | Geluidsmodus           | k        | 000 – 004               |
| 09 | Volume                 | k        | 000 – 100               |
| 10 | Dempen                 | k        | 000 – 001               |
| 11 | Videobron              | х        | Zie "Videobron"         |
| 12 | Beeldverhouding        | f        | 000 – 002               |
| 13 | Taal                   | f        | Zie "Taal"              |
| 14 | Afbeeldingsmodus       | f        | 000 – 003               |
| 15 | Tint                   | j        | 000 – 100               |
| 16 | Achtergrondverlichting | k        | 000 – 100               |
| 17 | Kleurtemp.             | d        | 000 – 002               |
| 18 | Afstandsbediening      | k        | Zie "Afstandsbediening" |
| 19 | IR                     | k        | 000 – 001               |

63

# NEDERLANDS

# Protocol voor transmissie/ontvangst

#### Transmissie

(Start)(ID instellen)(Type)(Opdracht)(Data)(Cr)

- \* (Start): Dit is een opdracht om de RS-232C-besturing te starten, vervolgens wordt gestart met 0 x 3A.
- \* (ID instellen): Dit is om de set te selecteren die bediend moet worden, en de ingestelde ID is vast ingesteld op 01 (30 31).
- \* (Type): Met deze opdracht wordt de functie ingesteld of de status gecontroleerd. (Instellingen: 0 x 53/controleren: 0 x 47)
- \* (Opdracht): Met deze opdracht wordt de set bediend.
- \* (Data): hiermee verzendt u opdracht-data.

#### Acknowledgement

Gelukt instellen (gelukt) antwoord: 34 30 31 2B 0D

Mislukt instellen (mislukt) antwoord: 34 30 31 2D 0D

- \* ACK (bevestiging) wordt in dit formaat verzonden, afhankelijk van de verwerkingsstatus van de opdracht die is ingevoerd voor het product.
- \* Wanneer de Typewaarde wordt verzonden als 0 x 47 om de instellingswaarde van de functie te controleren, moet de waarde van de Data worden verzonden als 000 (30 30 30).

#### 01. In-/uitschakelen (Opdracht: 30)

Hiermee bedient u de aan/uit-knop van de monitor.

Transmissie

#### (3A)(30 31)(Type)(30)(Data)(0D)

Data 000 (30 30 30): Achtergrondverlichting uit 001 (30 30 31): Achtergrondverlichting aan 002 (30 30 32): Power off (Uitschakelen) 003 (30 30 33): Inschakelen

#### 06. Helderheid (Opdracht: 35)

Pas de helderheid van het scherm aan.

Transmissie (3A)(30 31)(Type)(35)(Data)(0D) Data 000 (30 30 30) ~ 100 (31 30 30)

#### 07. Scherpte (Opdracht: 36)

Pas de scherpte van het scherm aan.

Transmissie (3A)(30 31)(Type)(36)(Data)(0D) Data 000 (30 30 30) ~ 100 (31 30 30)

#### 02. Hoge tonen (Opdracht: 31)

Pas de hoge tonen aan.

Transmissie (3A)(30 31)(Type)(31)(Data)(0D) Data 000 (30 30 30) ~ 100 (31 30 30)

#### 03. Lage tonen (Opdracht: 32)

Pas de lage tonen aan.

Transmissie (3A)(30 31)(Type)(32)(Data)(0D) Data 000 (30 30 30) ~ 100 (31 30 30)

#### 08. Geluidsmodus (Opdracht: 37)

Selecteer een geluidsmodus.

#### Transmissie (3A)(30 31)(Type)(37)(Data)(0D)

Data 000 (30 30 30): Film 001 (30 30 31): Standaard 002 (30 30 32): Aangepast 003 (30 30 33): Klaslokaal 004 (30 30 34): Vergadering

#### 04. Balans (Opdracht: 33)

Pas de geluidsbalans aan.

 Transmissie

 (3A)(30 31)(Type)(33)(Data)(0D)

 Data
 000 (30 30 30) ~ 100 (31 30 30)

#### 09. Volume (Opdracht: 38)

Pas het volumeniveau aan. Transmissie

(3A)(30 31)(Type)(38)(Data)(0D) Data 000 (30 30 30) ~ 100 (31 30 30)

#### 05. Contrast (Opdracht: 34)

Pas het contrast van het scherm aan.

Transmissie (3A)(30 31)(Type)(34)(Data)(0D) Data 000 (30 30 30) ~ 100 (31 30 30)

#### 10. Dempen (Opdracht: 39)

Hiermee dempt u het geluid of heft u het dempen van audio op. Transmissie

(3A)(30 31)(Type)(39)(Data)(0D) Data 000 (30 30 30): Off (Uit) 001 (30 30 31): On (Aan) NEDERLANDS

#### 11. Videobron (Opdracht: 3A)

Selecteer een videobron.

Transmissie (3A)(30 31)(Type)(3A)(Data)(0D)

Data 000 (30 30 30): VGA 001 (30 30 31): HDMI1 002 (30 30 32): HDMI2 021 (30 32 31): HDMI3 101 (31 30 31): Android 103 (31 30 33): Slot PC

#### 14. Beeldmodus (Opdracht: 3D)

Selecteer een beeldmodus.

#### Transmissie (3A)(30 31)(Type)(3D)(Data)(0D)

Data 000 (30 30 30): standaard 001 (30 30 31): helder 002 (30 30 32): zacht 003 (30 30 33): klant

#### 15. Tint (Opdracht: 3E)

Pas de schermtint aan. Transmissie (3A)(30 31)(Type)(3E)(Data)(0D) Data 000 (30 30 30) - 100 (31 30 30)

#### 16. Achtergrondverlichting (Opdracht: 3F)

Pas de achtergrondverlichting aan.

Transmissie (3A)(30 31)(Type)(3F)(Data)(0D) Data 000 (30 30 30) ~ 100 (31 30 30)

#### 17. Kleurtemp. (Opdracht: 40)

Pas de beeldverhouding aan.

 Transmissie

 (3A)(30 31)(Type)(40)(Data)(0D)

 Data
 000 (30 30 30); Koel

 001 (30 30 31); Standaard

 002 (30 30 32); Warm

#### 12. Beeldverhouding (Opdracht: 3B)

Pas de beeldverhouding aan.

#### Transmissie

(3A)(30 31)(Type)(3B)(Data)(0D)

Data 000 (30 30 30): 16:9 001 (30 30 31): 4:3 002 (30 30 32): PTP

#### 13. Taal (Opdracht: 3C)

Selecteer de taal voor OSD.

#### Transmissie

(3A)(30 31)(Type)(3C)(Data)(0D) Data 000 (30 30 30): Engels 001 (30 30 31): Frans 002 (30 30 32): Spaans 003 (30 30 33): Chinees (Mandarijn) 004 (30 30 34): Chinees (Kantonees) 005 (30 30 35): Portugees 006 (30 30 36): Duits 007 (30 30 37): Nederlands 008 (30 30 38): Pools 009 (30 30 39): Russisch 010 (30 31 30): Tsjechisch 011 (30 31 31): Deens 012 (30 31 32): Zweeds 013 (30 31 33): Italiaans 014 (30 31 34): Roemeens 015 (30 31 35): Noors 016 (30 31 36): Fins 017 (30 31 37): Grieks 018 (30 31 38): Turks 019 (30 31 39): Arabisch 020 (30 32 30): Japans 021 (30 32 31): Oekraïens

#### 18. Afstandsbediening (Opdracht: 41)

Verzend een toetscode voor de IR-afstandsbediening.

#### Transmissie

#### (3A)(30 31)(Type)(41)(Data)(0D)

Data 000 (30 30 30): Vol+ 001 (30 30 31): Vol-010 (30 31 30): Omhoog 011 (30 31 31): Omlaag 012 (30 31 32): Links 013 (30 31 33): Rechts 014 (30 31 34): OK 020 (30 32 30): Menu 021 (30 32 31): Input Source (Ingangsbron) 022 (30 32 32): Afsluiten 031 (30 33 31): Blanco 032 (30 31 32): Bevriezen

#### 19. IR (Opdracht: 42)

Stel de afstandsbediening (IR) in.

#### Transmissie

#### (3A)(30 31)(Type)(42)(Data)(0D)

Data 000 (30 30 30): Inschakelen 001 (30 30 31): Disable (Uitschakelen) 67

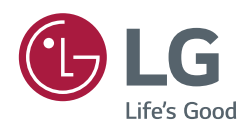